# 2015

Guida alla Navigazione e Acquisto Online del Servizio di Fatturazione Elettronica verso la PA

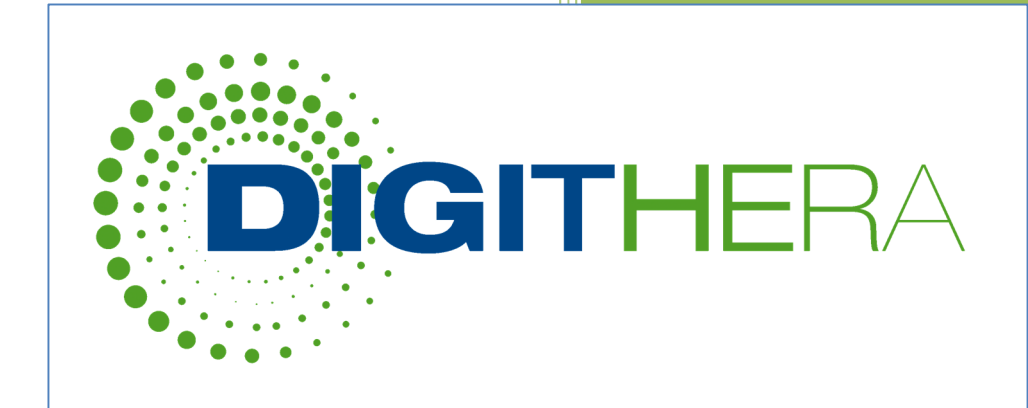

V5.4\_2015 Digithera s.r.l. Sede Legale : Via Paleocapa, 1 20121 Milano P.I. 08567210961

Sede Operativa : Via Notari, 103 41126 Modena

02/12/2015

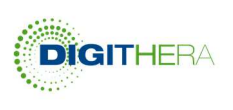

# CONTENUTI

| Processo di Registrazione al Portale di Digithera | 3  |
|---------------------------------------------------|----|
| Processo di Registrazione slegato dall'Acquisto   | 3  |
| Percorso Azienda                                  | 4  |
| L'AREA RISERVATA DELL'UTENTE                      | 6  |
| 1) Area di servizio                               | 7  |
| 2) I miei dati                                    | 7  |
| 3) Libreria                                       | 9  |
| 4) Acquisti e consumi                             | 10 |
| 5) Supporto clienti                               | 11 |
| PERCORSO PER L'INTERMEDIARIO                      | 12 |
| Processo di Acquisto del Servizio Fattura PA      | 17 |
| Il Configuratore di Prezzo                        | 17 |
| Percorso di Check-Out                             | 19 |
| Pagamento con Carta di Credito o Paypal           | 22 |
| Conclusione dell'Ordine                           | 22 |
| Condizioni per l'avvio del servizio               | 25 |

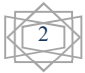

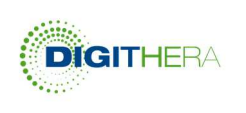

# Processo di Registrazione al Portale di Digithera

E' possibile registrarsi a Digithera seguendo due percorsi differenti. Il primo, "Stand Alone", si percorre seguendo il link in alto a destra (1) che guida l'utente in un processo guidato a singoli passi. Il secondo invece viene innescato nel momento in cui, avendo già deciso di acquistare i servizi di Digithera dopo aver deciso il tipo di servizio ed i volumi di acquisto, l'utente si dirige verso la "cassa" (Check-Out).

## Processo di Registrazione slegato dall'Acquisto

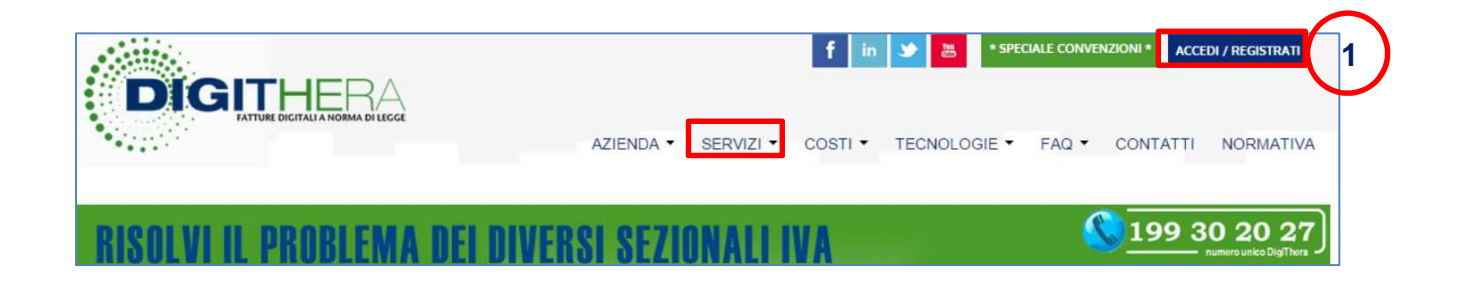

 HOME / REGISTRATI

 Image: Construction of the construction of the construction of

Dopo aver cliccato su (1) l'utente si trova su questa pagina

L'impresa o lo studio che intende utilizzare il servizio per sè, quindi senza fornire un servizio a sua volta a terze parti, deve selezionare "AZIENDA", (3)

L'utente che intende invece acquistare il servizio per fornire supporto ai propri assistiti deve selezionare "INTERMEDIARIO", (2)

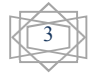

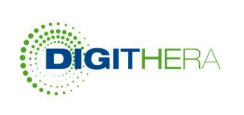

#### PERCORSO AZIENDA

Dopo aver selezionato dalla pagina di registrazione Fornitore della PA, l'Utente si trova in questa schermata:

|                          | Dati organizzazione<br>Scegliere subito la propria forma<br>giurdica perché le sezioni da compilare<br>saranno guidate da questa scelta!<br>Forma Guindica* | Dati utente<br>Inserire i dati del Rappresentante Legale<br>in caso di persona giuridica oppure della<br>stessa persona fisica in questo caso.<br>Tirolo<br>sig |                      |
|--------------------------|----------------------------------------------------------------------------------------------------|----------------------------------------------------------------------------------------------------|----------------------|
| Le regole tecniche       | Denominazione<br>(es. ABC srl, Studio ABC, Ing. ABC)*                                                                                                    | Cognome*                                                                                                    |                      |
| della Fattura PA sono    | 5                                                                                                    | Nome*                                                                                                    |                      |
| molto rigide, ed errori  | P.IVA*                                                                                                    |                                                                                                    | Partita IVA ed email |
| in questi parametri      | Codice Fiscale*                                                                                                    | Ruolo Utente<br>Altro                                                                                                    | verranno congelate   |
| possono causare il       |                                                                                                    | Telefono*                                                                                                    | dopo guesto          |
| rigetto da parte della   | Indirizzo*                                                                                                    |                                                                                                    | passaggio. Inserirle |
| PA. Mettere molta        | CAP*                                                                                                    | Cellulare                                                                                                    | con cura.            |
| attenzione nella         |                                                                                                    | Fax                                                                                                    |                      |
| accurata compilazione    | Comune*                                                                                                    | Come coi avisuto a noi?e                                                                                                    |                      |
| di questi campi          | Provincia*                                                                                                    | Seleziona una voce -                                                                                                    |                      |
| NB: L'assenza della      | - Seleziona una sigla - 👻                                                                                                    | Crea le tue credenziali d'accesso                                                                                                    |                      |
| mail PEC per l'invio     | Nazione*                                                                                                    | Email (non inserire PEC)*                                                                                                    |                      |
| invalida l'invio stesso. | Categoria                                                                                                    | Parquerdt                                                                                                    |                      |
|                          | - Seleziona una voce -                                                                                                    | ······ @                                                                                                    |                      |
|                          | Fondamentale per ricevere le credenziali<br>per la conservazione sostitutiva                                                                                | Conferma password*                                                                                                    |                      |
|                          | Email PEC (da cui inviare fatture PDF o XML)*                                                                                                    | φ                                                                                                    |                      |
|                          | mittente: l'assenza causa uno scarto                                                                                                    | ANNULLA INVIA                                                                                                    |                      |
|                          |                                                                                                    | * Council additionated                                                                                                    |                      |

Dopo aver completato la compilazione con la massima cura ed attenzione si passa alla sezione relativa alle Condizioni di Registrazione che l'azienda deve accettare per ottenere le credenziali di accesso.

| Per richiedere l'attivazione ai servizi         • Leggi 'le condizioni di utilizzo della piattaforma tecnologica Digithera disponibile a fondo pagina;         • Firma 'le condizioni di utilizzo della piattaforma tecnologica Digithera e invia il documento al numero di fax. +39 02.87182         Condizioni di utilizzo della piattaforma tecnologica Digithera tecnologica Digithera         VISUALIZZA       SCARICA | Prendi visione delle<br>Condizioni di Utilizzo della<br>piattaforma prima di<br>accettarle per proseguire<br>nell'acquisto. |
|----------------------------------------------------------------------------------------------------|----------------------------------------------------------------------------------------------------|
| Ho letto integralmente le <u>Condizioni di utilizzo della piattaforma tecnologica Digithera</u> e confermo la mia accettazione<br>Accetto<br>Non accetto<br>CONFERMA LA<br>REGISTRAZIONE                                                                                                    |                                                                                                    |

Con l'accettazione online delle Condizioni l'Utente può proseguire nel processo di registrazione e di uso del servizio. Digithera richiede comunque che l'azienda provveda

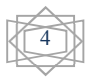

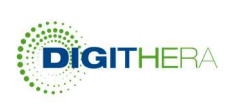

senza fretta a stampare il documento, lo firmi dove indicato e lo invii via Fax al numero indicato nella pagina.

Dopo aver confermato la registrazione accettando le Condizioni avvengono le seguenti cose:

| La tua richiesta è stata inviata correttamente                                                                               | DIGITHERA                                                                                                    |
|----------------------------------------------------------------------------------------------------|----------------------------------------------------------------------------------------------------|
| Carling ge<br>registration                                                                                                   | Benvenuto Mario Rossi,<br>La tua e-mail <u>genarda pipero@gmail com</u> deve essere confermata prima di essere utilizzata per l'accesso al nostro<br>negozio.<br>Per confermanre l'indirizzo e-mail ed effettuare subito l'accesso, utilizza <u>questo link di conferma</u> . Questo link è valido<br>un sola vota. |
| Per attivare l'account è<br>necessario effettuare la convalida                                                               | Utilizza i parametri seguenti quando devi effettuare l'accesso: E-mail: <u>genarda pipero@omail.com</u> Password: pipero985 Se hai qualche domanda riguardante il tuo account o su un qualsiasi altro argomento, non esitare a contattarci al <u>supporto@digithera.it</u> o telefonicamente al numero .            |
| della registrazione seguendo il<br>link della mail inviata dal sistema.<br>Controllare sempre che non sia<br>finita in SPAM! | Grazie per avere scelto Digithera.<br>FAQ   CONTATTI   SERVIZ    TECNOLOGIE<br>DIGITHERA s.r.l. P.IVA 08567210961<br>Sede Legale: via Paleocapa, 1 - 20121 Milano   Sede Operativa: via Notari, 103 - 41126 Modena<br>Tel: <u>+39 02 56568224</u> Fax: <u>+39 02 67182279</u> - Info: <u>supporto@digithera.it</u>  |

Qualora la mail con il link per la convalida non pervenga si può contattare Digithera, anche via <u>supporto@digithera.it</u> per richiedere direttamente l'attivazione, previa autenticazione.

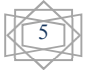

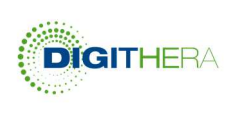

## L'AREA RISERVATA DELL'UTENTE

A questo punto si ha accesso alla propria Area Riservata dove è possibile effettuare una serie di operazioni.

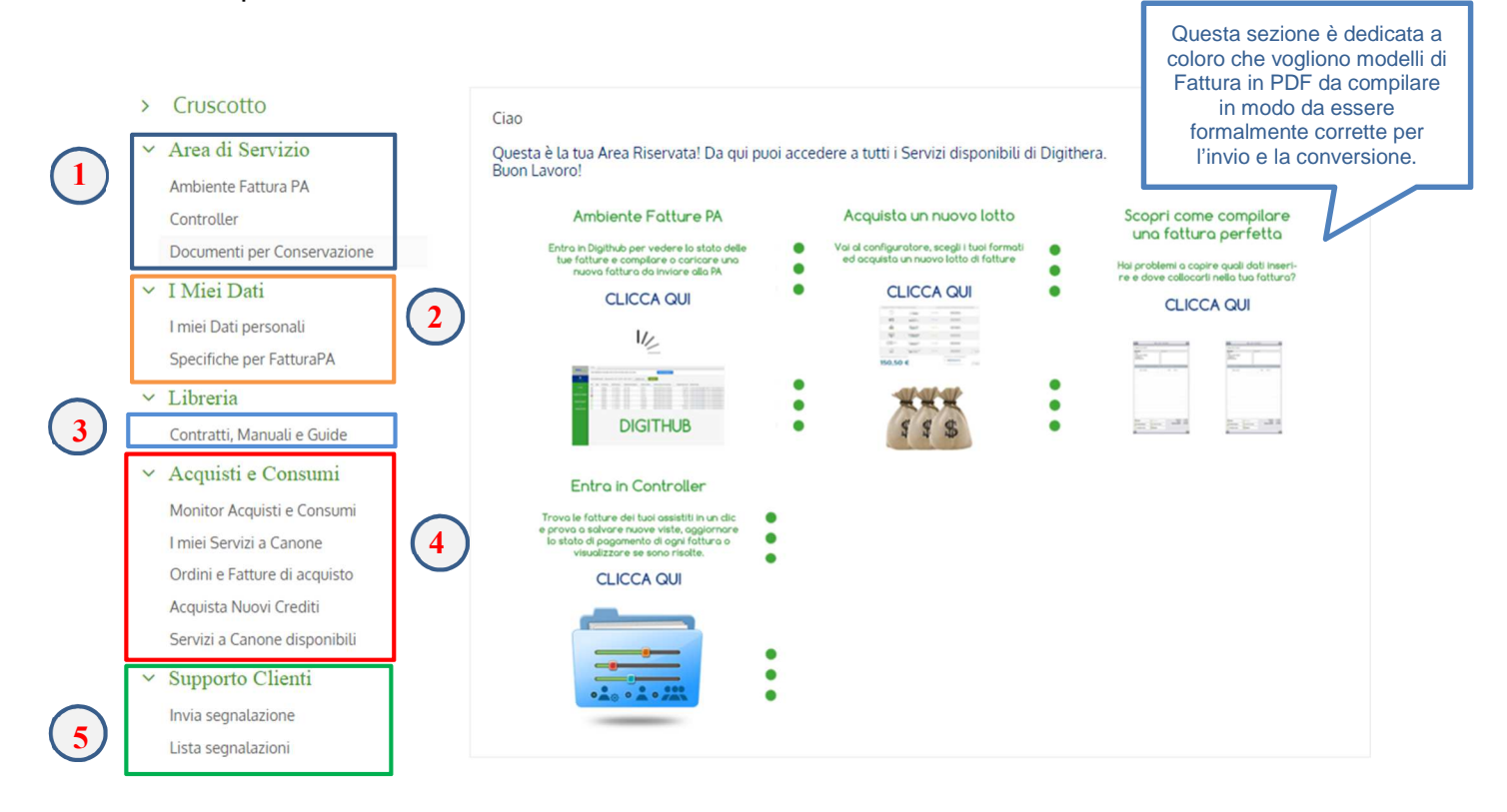

Possono anche apparire messaggi che daranno consigli utili per la compilazione delle fatture e che avvisano di prodotti vicino all'esaurimento, secondo i propri ritmi di fatturazione.

| Ricordati di compilare le Informazioni Aggiuntive PA che sono necessarie per inviare correttamente le tue fatture alla Pubblica Amministrazione. |
|----------------------------------------------------------------------------------------------------|
| 4ttenzione: hai almeno un prodotto che in base alla stima dei tuoi ritmi di fatturazione potrebbe terminare il credito entro la settimana.       |

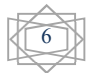

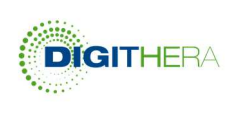

#### 1) AREA DI SERVIZIO

Include tre sezioni:

 "Ambiente Fatture Pa" che consente l'accesso nell'Ambiente Fatture PA dove si trovano Fatture e stati di consegna. Si può anche accedere cliccando sull'immagine corrispondente Ambiente Fatture Pa "Clicca qui".

Le altre due sezioni saranno visibili al momento dell'acquisto del prodotto relativo:

- "Controller" che permette di verificare che non siano presenti buchi nella numerazione delle Fatture, di ricercare quelle inviate e di creare nuove viste per facilitarne la ricerca. Si può anche accedere al centro da Entra in Controller "Clicca qui".
- "Documenti per Conservazione" dove possono essere caricate in sola conservazione fatture gse o pregresse.
- 2) I MIEI DATI

Contiene la sezione "I miei Dati personali" dove si può modificare i propri dati anagrafici. Per i campi non modificabili scrivere all'indirizzo <u>staticedpre@digithera.it.</u> Se vi siete registrati come Emettitori visualizzerete anche la sezione "**Specifiche per FatturaPA**" dove dovrete inserire i dati necessari all'invio corretto delle fatture. Qui vanno inserite delle informazioni relative al Cedente Prestatore e non della fattura stessa, la presenza o assenza delle quali ha un impatto sulla qualità della generazione delle fatture in XML-PA.

È fondamentale compilare questa sezione con la massima attenzione!!! Se sei un'impresa, visualizzerai la seguente schermata:

|                                                                                                   |                                       | NOTAR                                                          | ENE, i compi 1, 2 o 2    |
|---------------------------------------------------------------------------------------------------|---------------------------------------|----------------------------------------------------------------|--------------------------|
| Numero Registro Imprese (REA, solo n <mark>u</mark> merio                                         | co)                                   |                                                                |                          |
| Seleziona un valore                                                                               | 2 👻                                   |                                                                |                          |
| Ufficio Registro Imprese (Provincia)                                                              | _                                     | Capitale Sociale in € (quando appli                            | icabile e disponibile)   |
| No                                                                                                | •                                     | No 1                                                           | •                        |
| nformazioni relative alla Stru<br>ompilazione richiesta solo per Società e Ditte i<br>Socio Unico | ttura Societa<br>Individuali (NON per | r <b>ia</b><br>MicroImprese e Associazioni)<br>In Liquidazione |                          |
|                                                                                                   | ۵.                                    | Seleziona un valore                                            | •                        |
| mail PEC (da cui inviare fatture PDF o XML)                                                       |                                       | Esigibilità IVA (ai sensi dell'Art. 6 co                       | omma 5 del DPR 633 1972) |
| Seleziona un valore                                                                               | •                                     |                                                                |                          |
|                                                                                                   |                                       | cource riscate                                                 |                          |

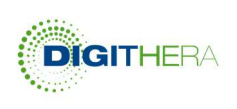

#### Se invece sei un libero professionista visualizzerai questi campi:

Informazioni richieste per fatture PA - Libero Professionista

| Regime Fiscale*                                             |             | Codice Fiscale *                                                                                  |
|-------------------------------------------------------------|-------------|---------------------------------------------------------------------------------------------------|
| Seleziona un valore                                         | •           |                                                                                                   |
| Email PEC (da cui inviare fatture PDF o XML)                |             | Esigibilità IVA (ai sensi dell'Art. 6 comma 5 del DPR 633 1972)                                   |
|                                                             | à           | Seleziona un valore                                                                               |
|                                                             |             |                                                                                                   |
| nformazioni Previdenziali per Liberi                        | Profes      | isionisti<br>di avati dati na avajudica l'incorimanto pollVMU-DA                                  |
| la compitare per un deve esporre il contributo in factora.  | . L'assenza | ol questi dati ne pregiodica cinsenmento nell'Amiz-PA.                                            |
| Cassa Previdenziale con quota soggetta a rivalsa            |             | Aliquota cassa a titolo di rivalsa (%)                                                            |
| Seleziona un valore 1                                       | -           | Seleziona un valore 2                                                                             |
| IVA applicata alla quota cassa soggetta a rivalsa (%)       |             | Riferimento normativo dell'esenzione IVA (se IVA=0%)                                              |
| Seleziona un valore 3                                       | -           | 5                                                                                                 |
| Natura esenzione IVA su quota cassa (se IVA=0%)             |             |                                                                                                   |
| Seleziona un valore 4                                       | -           | NOTA BENE: i campi 4 e 5 vanno sempre compilati<br>gualora il campo 3 (IVA) sia posto uguale a 0% |
|                                                             |             | dualota il outripo e () sia posto agante a con                                                    |
| Ritenuta d'acconto per Liberi Profes                        | sionisti    |                                                                                                   |
| Da compilare per chi deve sottrarre la ritenuta in fattura. | L'assenza o | di questi dati ne pregiudica l'inserimento nell'XML-PA.                                           |
|                                                             |             |                                                                                                   |
| Ritenuta applicabile a Persona Fisica o Giuridica           |             | Aliquota ritenuta d'acconto (%)                                                                   |
| Seleziona un valore                                         | •           |                                                                                                   |
| Causale di Pagamento per somme soggette a ritenuta          |             | BENE: se si compila anche solo uno di questi campi vanno                                          |
|                                                             |             |                                                                                                   |

Quest'ultima parte invece va compilata da entrambi gli utenti, come viene descritto alla pagina: <u>https://www.digithera.it/compilazione-sezionale-iva</u>

| uesta sezione ricalca l'Allegato A presente nel do                                                                                      | cumento di Inc                                        | arico al Res                                      | ponsabile del                                              | la Conservazione Sostitutiva                                                                               | che tu, come ogni fornitore                                                                           |
|----------------------------------------------------------------------------------------------------|-------------------------------------------------------|---------------------------------------------------|------------------------------------------------------------|----------------------------------------------------------------------------------------------------|----------------------------------------------------------------------------------------------------|
| iella PA, devi obbligatoriamente inviare come trov<br>ninimi o per chi desidera solo conversione e conva                                | i descritto. Alm<br>lida.                             | ieno un sezi                                      | onale e obblig                                             | jatorio, anche se non verra c                                                                              | considerato per il regime del                                                                         |
| Descrizione del sezionale(**)                                                                                                    | Anno                                                  | Nr Min                                            | Nr Max                                                     | Prefisso (es. PA/ )                                                                                        | Suffiso (es. /PA)                                                                                     |
| Fatture Elettroniche PA                                                                                                    | 2014                                                  | 1                                                 | 20                                                         |                                                                                                    | /PA                                                                                                   |
|                                                                                                    |                                                       |                                                   |                                                            |                                                                                                    |                                                                                                    |
|                                                                                                    |                                                       |                                                   |                                                            |                                                                                                    |                                                                                                    |
|                                                                                                    |                                                       |                                                   |                                                            |                                                                                                    |                                                                                                    |
| NOTA BENE: È un OBBLIGO D                                                                                                    |                                                       | fare in m                                         | nodo che l                                                 | e fatture conservate                                                                                       | e digitalmente abbiar                                                                                 |
| NOTA BENE: È un OBBLIGO D<br>numerazione separata e ser<br>numerazione viene "diffe                                                     | I LEGGE<br>nza buchi.<br>erenziata"                   | fare in m<br>Questo :<br>da quell                 | nodo che l<br>si realizza<br>la delle fat                  | e fatture conservate<br>appunto con un nu<br>tture che ancora ver                                          | e digitalmente abbiar<br>Iovo sezionale IVA in<br>rranno conservate in                                |
| NOTA BENE: È un OBBLIGO D<br>numerazione separata e ser<br>numerazione viene "diffe                                                     | I LEGGE<br>nza buchi.<br>erenziata"                   | fare in m<br>Questo<br>da quell                   | nodo che l<br>si realizza<br>la delle fat                  | e fatture conservate<br>appunto con un nu<br>tture che ancora ver                                          | e digitalmente abbiar<br>lovo sezionale IVA in<br>rranno conservate in                                |
| NOTA BENE: È un OBBLIGO D<br>numerazione separata e ser<br>numerazione viene "diffe                                                     | I LEGGE<br>nza buchi.<br>erenziata"<br>(**) Ad esem   | fare in m<br>Questo :<br>da quell                 | nodo che l<br>si realizza<br>la delle fat<br>PA, Note Cred | e fatture conservate<br>appunto con un nu<br>tture che ancora ver<br>lito PA, eccetera. Leggi <u>quest</u> | e digitalmente abbiar<br>lovo sezionale IVA in<br>rranno conservate in<br>to piccolo approfondimento. |
| NOTA BENE: È un OBBLIGO D<br>numerazione separata e ser<br>numerazione viene "diffu<br>Sezionale Valido anche per Anni Successivi       | H LEGGE<br>hza buchi.<br>erenziata"<br>(**) Ad esem   | fare in m<br>Questo :<br>da quell                 | nodo che l<br>si realizza<br>la delle fat<br>PA, Note Cred | e fatture conservate<br>appunto con un nu<br>tture che ancora ver<br>lito PA, eccetera. Leggi <u>quest</u> | e digitalmente abbiar<br>Iovo sezionale IVA in<br>rranno conservate in<br>to piccolo approfondimento. |
| NOTA BENE: È un OBBLIGO D<br>numerazione separata e ser<br>numerazione viene "diffo<br>Sezionale Valido anche per Anni Successivi<br>Si | I LEGGE 1<br>nza buchi.<br>erenziata"<br>(**) Ad esem | fare in m<br>Questo s<br>da quell<br>pio: Fatture | nodo che l<br>si realizza<br>la delle fat<br>PA, Note Crec | e fatture conservate<br>appunto con un nu<br>tture che ancora ver<br>lito PA, eccetera. Leggi <u>quest</u> | e digitalmente abbiar<br>iovo sezionale IVA in<br>rranno conservate in<br>to piccolo approfondimento. |
| NOTA BENE: È un OBBLIGO D<br>numerazione separata e ser<br>numerazione viene "diffe<br>Sezionale Valido anche per Anni Successivi<br>Si | H LEGGE 1<br>12a buchi.<br>erenziata"<br>(**) Ad esem | fare in m<br>Questo s<br>da quell<br>pio: Fatture | nodo che l<br>si realizza<br>la delle fat<br>PA, Note Crec | e fatture conservate<br>appunto con un nu<br>iture che ancora ver<br>lito PA, eccetera. Leggi <u>quest</u> | e digitalmente abbiar<br>iovo sezionale IVA in<br>rranno conservate in<br>to piccolo approfondimento. |

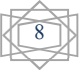

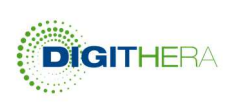

#### 3) LIBRERIA

Include la sezione "**Contratti, Manuali e Guide**" dedicata ai Manuali di Navigazione delle varie aree di Digithera. Troverai la schermata qui sotto dove sono presenti i contratti che hai sottoscritto e la relativa data di sottoscrizione e, cosa molto importante, la delega per la Conservazione Sostitutiva già compilata e solo da scaricare e inviare firmata a Unimatica s.p.a.

|                                         | File                                   | Aggiornato Il   | Descrizione Contenuto                                                                                                    | Accettato Il |
|-----------------------------------------|----------------------------------------|-----------------|----------------------------------------------------------------------------------------------------|--------------|
|                                         |                                        | Documenti Co    | ntrattuali e Condizioni Generali per la fruizione dei Servizi di Digithera                                                                                                    |              |
|                                         | •                                      | 30/05/2014      | Contratto di Adesione al Portale: Accordo in cui sono evidenziati i termini e le<br>regole di adesione, con particolare riferimento alle norme sulla privacy.                                                                                                    | 17/08/2015   |
|                                         | •                                      | 09/09/2014      | Condizioni Generali di Servizio: Definiscono i termini e le condizioni a cui<br>vengono acquistati i servizi di Digithera. Vengono accettate ogni volta che si<br>effettua un ordine. La data qui a lato si riferisce all'ultima volta.                                                                                                    | 21/09/2015   |
|                                         | •                                      | 09/09/2014      | I Servizi di Digithera: Documento di dettaglio in cui i servizi di dematerializzazione<br>di Digithera sono descritti singolarmente nel dettaglio, inclusi vincoli e livelli di<br>servizio offerti.                                                                                                    | 21/09/2015   |
|                                         |                                        |                 | Area Riservata                                                                                                    |              |
|                                         | 8                                      | 08/12/2014      | Manuale di Navigazione dell'area del Sito che include le sezioni di modifica<br>dell'anagrafica, di inserimento delle informazioni supplementari richieste da<br>integrare nella Fattura PA, di guida all'acquisto da configuratore                                                                                                    |              |
|                                         | •                                      | 23/11/2015      | Guida all'Invio di Fatture XMLPA per sola Conservazione. Questo documento<br>fornisce un supporto puntuale per i Clienti di Digithera che devono inviare in<br>conservazione fatture gestite in autonomia o mediante terze parti che non<br>erogano il servizio di conservazione (es. GSE).                                                                                                    |              |
|                                         |                                        |                 | Amblente Fatture PA                                                                                                    |              |
|                                         | 3                                      | 24/11/2014      | Manuale di Navigazione dell'area del sito dove si trovano le fatture inviate ai<br>propri clienti con i relativi esiti di consegna.                                                                                                    |              |
|                                         | 8                                      | 24/11/2014      | ReDigit: Manuale a supporto della compilazione online in diretta delle fatture.<br>Vengono descritte tutte le sezioni ed i campi da compilare.                                                                                                    |              |
|                                         | 8                                      | 24/11/2014      | Stati di una Fattura: Un quadro sinottico dove sono indicati gli stati che una<br>fattura può assumere nel suo percorso verso la PA e verso la Conservazione<br>Digitale.                                                                                                    |              |
| Scarica qu<br>documente                 | uesto<br>o di                          |                 | Conservazione Digitale Sostitutiva                                                                                                    |              |
| come dese<br>Fino a che<br>fai non si a | e invia<br>critto!!<br>e non<br>attiva | lo 1/2014<br>il | Manuale della Conservazione Digitale Sostitutiva di Unimatica SpA. Questo<br>Manuale vale per ogni Cliente di Digithera che abbia acquistato il Servizio Tutto<br>Compreso e va accompagnato con i dettagli della delega compilata a cura del<br>Cliente.                                                                                                    |              |
| conservaz                               | ione!!                                 | /2015           | Modello Incarico per Registri e Giornali: Questo documento va compilato a cura<br>dei Clienti Digitrhera che intendono inviare i propri registri e/o libri giornali in<br>conservazione sostitutiva con Digithera.                                                                                                    |              |
|                                         | •                                      | 23/11/2015      | Modello di Delega:Questo Documento va compilato e firmato da ogni tuo<br>assistito cui fornirai il servizio Tutto Compreso, che include la Conservazione<br>Sostitutiva. Nell'area Gestione degli Assistiti dopo aver correttamente salvato i<br>dati di ognuno verrà generata una delega compilata in automatico; verrà inviata al<br>tuo cliente via PEC da Unimatica oppure potrai scaricarla ed inviargliela per farla<br>firmare come descritto nel documento. Poi abbi cura di farla inviarla a Unimatica<br>via mail se firmata digitalmente o via fax e via posta se firmata su carta. |              |

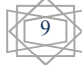

Guida di Registrazione e Acquisto Online

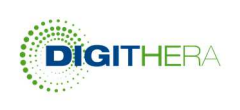

Chi avesse acquistato Indigita o Digiconnect troverà anche la sezione "**Software**, **Manuali e Parametri**" dove si può scaricare l'ultima versione del software, scaricare i Manuali dedicati e trovare i parametri per l'attivazione: URL e ID\_Mittente di test e definitivi.

| File        | Aggiornato al | Descrizione Contenuto                                                                                                    |
|-------------|---------------|----------------------------------------------------------------------------------------------------|
|             |               | Scarica il Software                                                                                                    |
|             | 27/07/2014    | DigiLink: Scarica ed installa l'applicazione per acquisire le funzionalità InDigita, Digiconnect o myScanDigit<br>con un unico software installato.                                                                                                    |
|             |               | InDigita - La Stampante Virtuale di Digithera                                                                                                    |
| - 2-        | 27/07/2014    | Manuale di InDigita: Leggete attentamente prima di lanciare il software in quanto ci sono alcuni<br>accorgimenti necessari per eseguire correttamente il processo. Se hai già installato DigiLink non devi fare<br>nulla, pensiamo noi ad attivarlo.                                     |
|             |               | DigiConnect - IL Magic Folder di Digithera                                                                                                    |
| <b>2</b> 87 | 27/07/2014    | Manuale di DigiConnect: Manuale di Installazione ed uso. Leggete attentamente prima di lanciare il<br>software in quanto ci sono alcuni accorgimenti necessari per eseguire correttamente il processo. Se hai già<br>installato DigiLink non devi fare nulla, pensiamo noi ad attivarlo. |

Parametri da utilizzare per inviare in test e direttamen

ID Mittente assegnato ad ogni fornitore da inserire in Digilink per inviare Fatture ai propri clienti

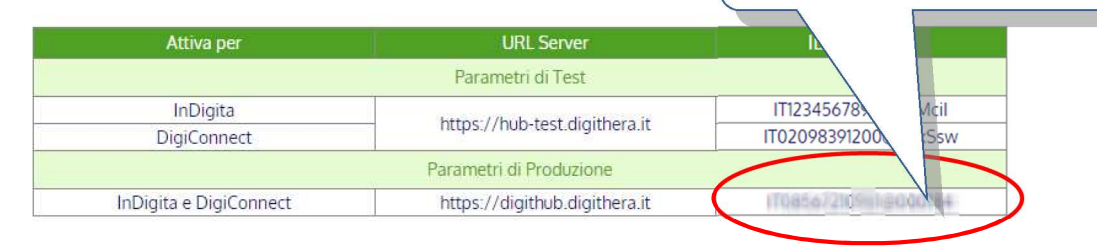

#### 4) ACQUISTI E CONSUMI

Comprende cinque sezioni:

- "Monitor Acquisti e Consumi" dove è possibile visualizzare i prodotti acquistati con consumi e crediti utilizzati. Inoltre è visibile anche una stima di invii giornalieri e mensili, come da immagine sottostante. Con il tasto aggiorna ora è possibile aggiornare i consumi in tempo reale.

| Ultimo aggio                          | rnamento: 30-11-<br>r <b>na ora</b> | 2015 ore 07:38 |              |            |            |             |               |
|---------------------------------------|-------------------------------------|----------------|--------------|------------|------------|-------------|---------------|
|                                       |                                     |                | NUMERO F     | ATTURE     |            | 17144 CC 40 | CONSTRUCTIONS |
| SERVIZIO                              | ACQUISTATE                          | PROCESSATE     | ULTIMI 30 GG | AL GIORNO  | DA INVIARE | ESAURIMENTO | PRODOTTO      |
| ReDIGIt<br>Servizio tutto<br>compreso | 60                                  | 5              | 0            | 0          | 55         | 0           | -             |
|                                       |                                     | FAI ORA UI     | NA RICARICA, | VAI AL CON | IFIGURATO  | RE          |               |

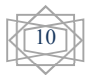

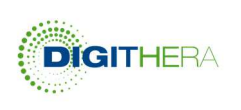

- "I miei Servizi a Canone" è la sezione che contiene i servizi a canone acquistati.
- "Ordini e Fatture di acquisto" dove è possibile visualizzare gli ordini effettuati e se questi sono completati, anche le fatture d'acquisto.
- "Acquista Nuovi Crediti" dove potrai acquistare nuovi crediti se li stai per esaurire o li hai esauriti. Si può effettuare l'acquisto anche al centro su acquista un nuovo lotto "Clicca qui".
- "Servizi a Canone disponibili" è la sezione dove si possono consultare i nostri servizi a canone, come il servizio Controller o il canone di intermediazione per gli intermediari.

#### 5) SUPPORTO CLIENTI

Da questa sezione è possibile inviare segnalazioni per ricevere un supporto tecnico su "Invia segnalazioni" oppure consultare le segnalazioni inviate ad esempio per recuperare risposte su "Lista segnalazioni".

# Supporto Clienti

Da questa pagina puoi inviare una segnalazione dal team Digithera.

| * Oggetto: |                                                                                          |
|------------|------------------------------------------------------------------------------------------|
| * Testo:   | B <i>I</i> <u>U</u> <del>S</del> ∐ ≔   ≇ ≇   ≞ ≞ ≡ ≡   ∞ ∞   <b>⊡</b> ≣   ← →   <b>Q</b> |
|            | Formato - Carattere - Dim A- A- I_x 0 % 53                                               |
|            |                                                                                          |
|            |                                                                                          |
|            |                                                                                          |
|            |                                                                                          |
|            |                                                                                          |
|            |                                                                                          |
|            |                                                                                          |
|            |                                                                                          |
|            |                                                                                          |
|            |                                                                                          |
|            |                                                                                          |
| Allegato:  | Scegli file Nessun file selezionato                                                      |
| Invia      |                                                                                          |

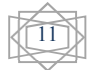

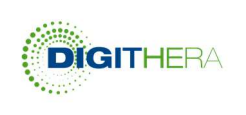

#### PERCORSO PER L'INTERMEDIARIO

La registrazione di un intermediario è analoga a quella di una azienda. L'utente troverà oltre alle sezioni mostrate precedentemente anche questa sezione aggiuntiva che consentirà la gestione dei propri assistiti:

## ✓ Intermediazione

Gestione Assistiti

Dettaglio Crediti e Consumi

Servizi a Canone disponibili

#### 1) **GESTIONE ASSISTITI**

| +   | Aggiungi assistito         |   |                       |                  |        |        |
|-----|----------------------------|---|-----------------------|------------------|--------|--------|
| Mo  | stra 10 🔻 righe per pagina |   |                       |                  | Filtra |        |
| # * | Denominazione Assistito    | ¢ | Forma<br>Giuridica    | <b>P. IVA</b> \$ | Delega | Azioni |
| 1   | Quixa spa                  |   | Impresa               | 08439720965      | •      | •      |
| 2   | INA Assitalia              |   | Impresa               | 00409920584      | •      | © 🔽    |
| 3   | RC Group                   |   | Impresa               | 01744470186      | •      | •      |
| 4   | Filo diretto               |   | Libero Professionista | 02230970960      | 1      | © 🔽    |
| 5   | Generali spa               |   | Impresa               | 01233790235      | -      |        |

Da qui è possibile creare nuovi assistiti; cliccando su Aggiungi Assistito si aprirà questa schermata:

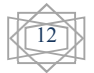

## Guida di Registrazione e Acquisto Online

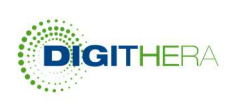

|                                                                                                    | /                                                                                                    | questa guiderà l'obbligatorietà o meno dei campi<br>successivi.                                                                                                    |
|----------------------------------------------------------------------------------------------------|----------------------------------------------------------------------------------------------------|----------------------------------------------------------------------------------------------------|
| orma Gluridica *                                                                                                    |                                                                                                    | Ragione sociale (società, ditte o associazioni)                                                                                                    |
| Please Select                                                                                                    | r -                                                                                                    |                                                                                                    |
| Cognome *                                                                                                    |                                                                                                    | Nome *                                                                                                    |
|                                                                                                    | ۵                                                                                                    |                                                                                                    |
| P.IVA *                                                                                                    |                                                                                                    | CF.1                                                                                                    |
|                                                                                                    |                                                                                                    |                                                                                                    |
| -                                                                                                    |                                                                                                    |                                                                                                    |
| 1011220                                                                                                    |                                                                                                    | Comune                                                                                                    |
|                                                                                                    |                                                                                                    |                                                                                                    |
| AP *                                                                                                    |                                                                                                    | Provincia (Sigla) *                                                                                                    |
|                                                                                                    | _                                                                                                    |                                                                                                    |
| mail PEC Ufficiale (CCIAA se disponibile) *<br>Vecessaria per garantire che l'assistito ricev<br>e credenziali per la conservazione sostitutiv                                                                                                    | a ,                                                                                                    | Email PEC (da cui inviare fatture PDF o XML)<br>Attenzione a comprendere bene come inviare<br>le fatture via mail degli assistiti Vi sono 3 modi:                                                                                                    |
| elefono                                                                                                    |                                                                                                    |                                                                                                    |
|                                                                                                    |                                                                                                    | 2) Via PEC dell'intermediario che ha una regola                                                                                                    |
|                                                                                                    |                                                                                                    | di inoltro della PEC dell'assistito<br>3) Via PEC dell'intermediario che indica la PIVA                                                                                                    |
|                                                                                                    |                                                                                                    | dell'assistito nell'oggetto (incluso IT)                                                                                                    |
| ormazioni richieste per Fattura                                                                                                    | PA                                                                                                    | 4) Mediante Upload dalla sezione fatture nel<br>l'Ambiente Fatture PA.                                                                                                    |
| Da compilare sia per Liber                                                                                                    | i Professio                                                                                              | nisti che per Imprese o Associazioni                                                                                                    |
| Regime Fiscale *                                                                                                    |                                                                                                    | Esigibilità IVA (ai sensi dell'Art. 6 comma 5 del DPR 633 1972)                                                                                                    |
| Please Select                                                                                                    | •                                                                                                    | Immediata 👻                                                                                                    |
|                                                                                                    |                                                                                                    |                                                                                                    |
| nformazioni di Struttura Societaria                                                                                                    | per chi                                                                                                  | ha un REA                                                                                                    |
| Socio Unico                                                                                                    |                                                                                                    | In Liquidazione 1                                                                                                    |
| No                                                                                                    | •                                                                                                    | No                                                                                                    |
| Numero Registro Imprese (REA, solo numerico) 2                                                                                                    |                                                                                                    | Ufficio Registro Imprese 3                                                                                                    |
|                                                                                                    |                                                                                                    | Please Select                                                                                                    |
|                                                                                                    |                                                                                                    |                                                                                                    |
| Capitale Sociale In € (Solo per SPA, SAPA, SRL)                                                                                                    | N                                                                                                    | OTA BENE: I campi 1, 2 e 3 vanno compilato nella logi<br>i tutti o pessuno                                                                                                    |
| In caso di Microimprese senza REA o di ass                                                                                                    | ociazioni c                                                                                              | ontattare supporto@digithera.it                                                                                                    |
|                                                                                                    |                                                                                                    |                                                                                                    |
| Iformazioni Previdenziali per Liber                                                                                                    | I Profess                                                                                                | sionisti                                                                                                    |
|                                                                                                    |                                                                                                    |                                                                                                    |
| Cassa Bravidanziale con quota soggetta a rivalsa                                                                                                    | r.                                                                                                    | Aliqueta cassa a titolo di rivalca (%) .                                                                                                    |
| Cassa Previdenziale con quota soggetta a rivaisa                                                                                                    | 1                                                                                                    | Aliquota cassa a titolo di rivalsa (%) 2                                                                                                    |
| Cassa Previdenziale con quota soggetta a rivalsa 1Please Select                                                                                                    | •                                                                                                    | Aliquota cassa a titolo di rivalsa (%) 2<br>Piease Select ▼                                                                                                    |
| Cassa Previdenziale con quota soggetta a rivalsa<br>Piesse Select<br>IVA applicata alla quota cassa soggetta a rivalsa (%)                                                                                                    | 1<br>•<br>3                                                                                              | Aliquota cassa a titolo di rivalsa (%) 2<br>Please Select Riferimento normativo dell'esenzione IVA (se IVA=0%) 5                                                                                                    |
| Cassa Previdenziale con quota soggetta a rivaisa<br>Piesse Select<br>IVA applicata alla quota cassa soggetta a rivaisa (%)<br>Piesse Select                                                                                                    | 1<br>•<br>3<br>•                                                                                         | Aliquota cassa a titolo di rivalsa (%) 2<br>Please Select Riferimento normativo dell'esenzione IVA (se IVA=0%) 5                                                                                                    |
| Cassa Previdenziale con quota soggetta a rivaisa<br>Please Select<br>IVA applicata alla quota cassa soggetta a rivaisa (%)<br>Please Select<br>Natura cassa previdenziale (se IVA=0%) 4                                                                                                    | 1<br>•<br>3<br>•                                                                                         | Aliquota cassa a titolo di rivalsa (%) 2<br>Piesse Select Riferimento normativo dell'esenzione IVA (se IVA=0%) 5<br>NOTA BENE: I campi 4 e 5 vanno compilato SOLO se                                                                                                    |
| Cassa Previdenziale con quota soggetta a rivaisa<br>Please Select<br>IVA applicata alla quota cassa soggetta a rivaisa (X)<br>Please Select<br>Natura cassa previdenziale (se IVA=0%)<br>4<br>Please Select                                                                                                    | 1<br>•<br>•<br>•                                                                                         | Aliquota cassa a titolo di rivalsa (%) 2Please Select Riferimento normativo dell'esenzione IVA (se IVA=0%) 5 NOTA BENE: I campi 4 e 5 vanno compilato SOLO se non è prevista IVA applicata alla quota di rivalsa relativa alla cassa previonziale in fatura!                                                                                                    |
| Cassa Previdenziale con quota soggetta a rivaisa<br>Please Select<br>IVA applicata alla quota cassa soggetta a rivaisa (%)<br>Please Select<br>Natura cassa previdenziale (se IVA=0%) 4<br>Please Select                                                                                                    | 1<br>• 3<br>•                                                                                            | Aliquota cassa a titolo di rivalsa (%) 2<br>Please Select Riferimento normativo dell'esenzione IVA (se IVA-0%) 5<br>NOTA BENE: I campi 4 e 5 vanno compilato SOLO se<br>non è prevista IVA applicata alla quota di rivalsa<br>relativa alla cassa previdenziale in fattura!                                                                                                    |
| Cassa Previdenziale con quota soggetta a rivaisa 1Please Select IVA applicata alla quota cassa soggetta a rivaisa (X)Please Select Natura cassa previdenziale (se IVA=0%) 4Please Select Itenuta d'acconto per Liberi Profe                                                                                                    | ssionisti                                                                                                | Aliquota cassa a titolo di rivalsa (%) 2<br>Piease Select<br>Riferimento normativo dell'esenzione IVA (se IVA-0%) 5<br>NOTA BENE: I campi 4 e 5 vanno compilato SOLO se<br>non è prevista IVA applicata alla quota di rivalsa<br>relativa alla cassa previdenziale in fattura!                                                                                                    |
| Cassa Previdenziale con quota soggetta a rivaisa<br>Please Select<br>IVA applicata alla quota cassa soggetta a rivaisa (%)<br>Please Select<br>Natura cassa previdenziale (se IVA=0%) 4<br>Please Select<br>Itenuta d'acconto per Liberi Profe<br>DLO se da inserire in fattura<br>Caucia da Bacamanta                                                                                                    | 1<br>3<br>*<br>ssionisti                                                                                 | Aliquota cassa a titolo di rivalsa (%) 2<br>Piease Select<br>Riferimento normativo dell'esenzione IVA (se IVA-0%) 5<br>NOTA BENE: I campi 4 e 5 vanno compilato SOLO se<br>non è prevista IVA applicata alla quota di rivalsa<br>relativa alla cassa previdenziale in fattura!                                                                                                    |
| Cassa Previdenziale con quota soggetta a rivaisa 1Please Select IVA applicata alla quota cassa soggetta a rivaisa (X)Please Select Natura cassa previdenziale (se IVA=0%) 4Please Select Itenuta d'acconto per Liberi Profe: DLO se da inserire in fattura Causale di Pagamento per somme soggette a riten                                                                                                    | 1<br>3<br>3<br>5<br>5<br>5<br>5<br>5<br>1<br>5<br>5<br>1<br>5<br>1<br>5<br>1<br>5<br>1<br>5<br>1         | Aliquota cassa a titolo di rivalsa (%) 2Please Select Riferimento normativo dell'esenzione IVA (se IVA=0%) 5 NOTA BENE: I campi 4 e 5 vanno compilato SOLO se non è prevista IVA applicata alla quota di rivalsa relativa alla cassa previdenziale in fattura! Aliquota ritenuta d'acconto (%)                                                                                                    |
| Cassa Previdenziale con quota soggetta a rivaisa 1Pleese Select IVA applicata alla quota cassa soggetta a rivaisa (X)Pleese Select Natura cassa previdenziale (se IVA=0%) 4Pleese Select Itenuta d'acconto per Liberi Profes DLO se da inserire in fattura Causale di Pagamento per somme soggette a ritenPleese Select                                                                                                    | ssionisti                                                                                                | Aliquota cassa a titolo di rivalsa (%) 2<br>Piesse Select Riferimento normativo dell'esenzione IVA (se IVA=0%) 5<br>NOTA BENE: I campi 4 e 5 vanno compilato SOLO se<br>non è prevista IVA applicata alla quota di rivalsa<br>relativa alla cassa previdenziale in fattura!                                                                                                    |
| Cassa Previdenziale con quota soggetta a rivaisa 1Pleese Select IVA applicata alla quota cassa soggetta a rivaisa (X)Pleese Select Itenuta d'acconto per Liberi Profes DLO se da inserire in fattura Causale di Pagamento per somme soggette a ritenPleese Select Ritenuta applicabile a Persona Fisica o Giuridica                                                                                                    | ssionisti                                                                                                | Aliquota cassa a titolo di rivalsa (%) 2<br>Piesse Select Riferimento normativo dell'esenzione IVA (se IVA=0%) 5<br>NOTA BENE: I campi 4 e 6 vanno compilato SOLO se<br>non è prevista IVA applicata alla quota di rivalsa<br>relativa alla cassa previdenziale in fattura!<br>Aliquota ritenuta d'acconto (%)<br>NOTA BENE: Questi campi sono sottoposti al criterio                                                                                                    |
| Cassa Previdenziale con quota soggetta a rivaisa 1Please Select NAtura cassa previdenziale (se IVA=0%) 4Please Select Rtenuta d'acconto per Liberi Profe: DLO se da inserire in fattura Causale di Pagamento per somme soggette a ritenPlease Select Ritenuta applicabile a Persona Fisica o GiuridicaPlease Select                                                                                                    | a<br>a<br>ssionisti<br>uta                                                                               | Aliquota cassa a titolo di rivalsa (%) 2<br>Piesse Select Riferimento normativo dell'esenzione IVA (se IVA=0%) 5<br>NOTA BENE: I campi 4 e 6 vanno compilato SOLO se<br>non è prevista IVA applicata alla quota di rivalsa<br>relativa alla cassa previdenziale in fattura!<br>Aliquota ritenuta d'acconto (%)<br>NOTA BENE: Questi campi sono sottoposti al criterio<br>o tutti o nessuno compilato                                                                                                    |
| Cassa Previdenziale con quota soggetta a rivaisa 1Please Select IVA applicata alla quota cassa soggetta a rivaisa (X)Please Select Itenuta d'acconto per Liberi Profe DLO se da inserire in fattura Causale di Pagamento per somme soggette a ritemPlease Select Ritenuta applicabile a Persona Fisica o CiuridicaPlease Select                                                                                                    | ssionisti<br>uta                                                                                         | Aliquota cassa a titolo di rivalsa (%) 2<br>Please Select Riferimento normativo dell'esenzione IVA (se IVA-0%) 5<br>NOTA BENE: I campi 4 e 6 vanno compilato SOLO se<br>non è prevista IVA applicata alla quota di rivalsa<br>relativa alla cassa previdenziale in fattura!<br>Aliquota ritenuta d'acconto (%)<br>NOTA BENE: Questi campi sono sottoposti al criterio<br>o tutti o nessuno compilato                                                                                                    |
| Cassa Previdenziale con quota soggetta a rivaisa 1Please Select IVA applicata alla quota cassa soggetta a rivaisa (X)Please Select Itenuta d'acconto per Liberi Profez DLO se da inserire in fattura Causale di Pagamento per somme soggette a ritenPlease Select Ritenuta applicabile a Persona Fisica o CiuridicaPlease Select formazioni sul Sezionali Iva a cure                                                                                                    | ssionisti<br>uta<br>a sia di S                                                                           | Aliquota cassa a titolo di rivalsa (%) 2<br>Piesse Select Riferimento normativo dell'esenzione IVA (se IVA-0%) 5<br>NOTA BENE: I campi 4 e 6 vanno compilato SOLO se<br>non è prevista IVA applicata alla quota di rivalsa<br>relativa alla cassa previdenziale in fattura!<br>Aliquota ritenuta d'acconto (%)<br>NOTA BENE: Questi campi sono sottoposti al criterico<br>o tutti o nessuno compilato<br>Ocletà che di Liberi Professionisti                                                                                                    |
| Cassa Previdenziale con quota soggetta a rivaisa 1Please Select IVA applicata alla quota cassa soggetta a rivaisa (X)Please Select Itenuta d'acconto per Liberi Profez LO se da inserire in fattura Causale di Pagamento per somme soggette a ritenPlease Select Ritenuta applicabile a Persona Fisica o CluridicaPlease Select formazioni sui Sezionali liva a cure ma riga obbligatoria, ulteriori sezionali dalla second                                                                                                    | ssionisti<br>uta<br>sia di S<br>ia in poi                                                                | Aliquota cassa a titolo di rivalsa (%) 2<br>Please Select Riferimento normativo dell'esenzione IVA (se IVA=0%) 5<br>NOTA BENE: I campi 4 e 6 vanno compilato SOLO se<br>non è prevista IVA applicata alla quota di rivalsa<br>relativa alla cassa previdenziale in fattura!<br>Aliquota ritenuta d'acconto (%)<br>NOTA BENE: Questi campi sono sottoposti al criterio<br>o tutti o nessuno compilato<br>Ocletà che di Liberi Professionisti                                                                                                    |
| Cassa Previdenziale con quota soggetta a rivalsa (<br>Pleese Select IVA applicata alla quota cassa soggetta a rivalsa (%)Pleese Select Itenuta d'acconto per Liberi Profes DLO se da inserire in fattura Causale di Pagamento per somme soggette a ritenPleese Select Ritenuta applicabile a Persona Fisica o GiuridicaPleese Select Ritenuta applicabile a Cassa Pisica o CiuridicaPleese Select Iterus Select Iterus Select | ssionisti<br>uta<br>sia di S<br>la in poi                                                                | Aliquota cassa a titolo di rivalsa (%) 2Please Select Riferimento normativo dell'esenzione IVA (se IVA=0%) 5 NOTA BENE: I campi 4 e 6 vanno compilato SOLO se non è prevista IVA applicata alla quota di rivalsa relativa alla cassa previdenziale in fattura! Aliquota ritenuta d'acconto (%) NOTA BENE: Questi campi sono sottoposti al criterio o tutti o nessuno compilato Cocletà che di Liberi Professionisti Suff                                                                                                    |
| Cassa Previdenziale con quota soggetta a rivalsa 1Plesse Select IVA applicata alla quota cassa soggetta a rivalsa (X)Plesse Select Itenuta d'acconto per Liberi Profes DLO se da inserire in fattura Causale di Pagamento per somme soggette a ritenPlesse Select Ritenuta applicabile a Persona Fisica o CiuridicaPlesse Select Ritenuta applicabile a Dersona Fisica o CiuridicaPlesse Select Informazioni sul Sezionali iva a cura Ima riga obbligatoria, ulteriori sezionali dalla second Descrizione del sezionele(**)                                                                                                    | ssionisti<br>uta<br>sia in poi                                                                           | Aliquota cassa a titolo di rivalsa (%) 2Please Select Riferimento normativo dell'esenzione IVA (se IVA=0%) 5 NOTA BENE: I campi 4 e 6 vanno compilato SOLO se non è prevista IVA applicata alla quota di rivalsa relativa alla cassa previdenziale in fattura! Aliquota ritenuta d'acconto (%) NOTA BENE: Questi campi sono sottoposti al criterio o tutti o nessuno compilato Ocletà che di Liberi Professionisti Nr Min Nr Max Prefisso del sezionale                                                                                                    |
| Cassa Previdenziale con quota soggetta a rivalsa (<br>Plesse Select IVA applicata alla quota cassa soggetta a rivalsa (%)Plesse Select Natura cassa previdenziale (se IVA=0%) 4Plesse Select Itenuta d'acconto per Liberi Profes DLO se da inserire in fattura Causale di Pagamento per somme soggette a ritenPlesse Select Ritenuta applicabile a Persona Fisica o GiuridicaPlesse Select Ritenuta applicabile a Persona Fisica o GiuridicaPlesse Select Iteriori del sezionali dalla second Descrizione del sezionale(**)                                                                                                    | ssionisti<br>uta<br>a sia di S<br>la in poi                                                              | Aliquota cassa a titolo di rivalsa (%) 2Please Select Riferimento normativo dell'esenzione IVA (se IVA=0%) 5 NOTA BENE: I campi 4 e 6 vanno compilato SOLO se non è prevista IVA applicata alla quota di rivalsa relativa alla cassa previdenziale in fatturat Aliquota ritenuta d'acconto (%) NOTA BENE: Questi campi sono sottoposti al criterit o tutti o nessuno compilato Ocletà che di Liberi Professionisti Nr Min Nr Max Prefisso del sezionale sezionale                                                                                                    |
| Cassa Previdenziale con quota soggetta a rivalsa 1Pleese Select IVA applicata alla quota cassa soggetta a rivalsa 13Pleese Select Itenuta d'acconto per Liberi Profes DLO se da inserire in fattura Causale di Pagamento per somme soggette a ritenPleese Select Ritenuta applicabile a Persona Fisica o CluridicaPleese Select Iternuta applicabile a Dersona Fisica o CluridicaPleese Select Iternuta applicabile a Persona Fisica o CluridicaPleese Select Iternuta applicabile a Dersona Fisica o CluridicaPleese Select Iternuta applicabile a Persona Fisica o CluridicaPleese Select Iternuta applicabile a Dersona Fisica o CluridicaPleese Select Iternazioni sul Sezionali iva a cura Iter riga obbligatoria, ulteriori sezionali dalla second Descrizione del sezionale(**)                                                                                                    | ssionisti<br>uta<br>a sia di S<br>la in por                                                              | Aliquota cassa a titolo di rivalsa (%) 2Plesse Select Riferimento normativo dell'esenzione IVA (se IVA-0%) 5 NOTA BENE: I campi 4 e 5 vanno compilato SOLO se non è prevista IVA applicata alla quota di rivalsa relativa alla cassa previdenziale in fattura!  Aliquota ritenuta d'acconto (%) NOTA BENE: Questi campi sono sottoposti al criterio o tutti o nessuno compilato  Ocletà che di Liberi Professionisti Nr Min Nr Max Prefisso del sezionale Suff de sezio                                                                                                    |
| Cassa Previdenziale con quota soggetta a rivalsa 1Pleese Select IVA applicata alla quota cassa soggetta a rivalsa 13Pleese Select Itenuta d'acconto per Liberi Profes DLO se da inserire in fattura Causale di Pagamento per somme soggette a ritenPleese Select Ritenuta applicabile a Persona Fisica o CluridicaPleese Select Iformazioni sul Sezionali iva a curra ima riga obbligatoria, ulteriori sezionali dalla second Descrizione dei sezionale(**) Si faccia riferimento alle FAQ - Fatture Per E un obbliga di legge fare in mode che le                                                                                                    | ssionisti<br>ssionisti<br>uta<br>a sia di S<br>ia in pol<br>Anno<br>fette (e no                          | Aliquota cassa a titolo di rivalsa (%) 2Plesse Select Riferimento normativo dell'esenzione IVA (se IVA-0%) 5 NOTA BENE: I campi 4 e 5 vanno compilato SOLO se non è prevista IVA applicata alla quota di rivalsa relativa alla cassa previdenziale in fattura!  Aliquota ritenuta d'acconto (%) NOTA BENE: Questi campi sono sottoposti al criterio o tutti o nessuno compilato Ocletà che di Liberi Professionisti Nr Min Nr Max Prefisso dei sezionale Sezio n) - punto D3 per delucidazioni ed esempi relativi.                                                                                                    |
| Cassa Previdenziale con quota soggetta a rivalsa 1Plesso Select IVA applicata alla quota cassa soggetta a rivalsa 13Plesso Select Natura cassa previdenziale (se IVA=0%) 4Plesso Select Itenuta d'acconto per Liberi Profes DLO se da inserire in fattura Causale di Pagamento per somme soggette a ritenPlesso Select Ritenuta applicabile a Persona Fisica o CluridicaPlesso Select Ritenuta applicabile a Persona Fisica o CluridicaPlesso Select Iteriori a sobiligatoria, uiteriori sezionali dalla second Descrizione del sezionale(**) Si faccia riferimento alle FAQ - Fatture Per E' un obbligo di legge fare in modo che le indipendente, senza buchi nel periodo fis                                                                                                    | ssionisti<br>a sia di S<br>a sia di S<br>la in pol<br>Anno<br>fette (e no<br>fette (e no<br>fette (e no  | Aliquota cassa a titolo di rivaisa (%) 2Piesse Select Riferimento normativo dell'esenzione IVA (se IVA-0%) 5 NOTA BENE: I campi 4 e 5 vanno compilato SOLO se non è prevista IVA applicata alla quota di rivaisa relativa alla cassa previdenziale in fattura!  Aliquota ritenuta d'acconto (%) NOTA BENE: Questi campi sono sottoposti al criterio o tutti o nessuno compilato OCIEtà che di Liberi Professionisti Nr Min Nr Max Prefisso del sezionale Sezio n) - punto D3 per delucidazioni ed esempi relativi. tironiche verso la PA abbiano una numerazione to si realizza appunto con un sezionale IVA separato                                                        |
| Cassa Previdenziale con quota soggetta a rivalsa 1Please Select IVA applicata alla quota cassa soggetta a rivalsa 13Please Select Itenuta d'acconto per Liberi Profes DLO se da inserire in fattura Causale di Pagamento per somme soggetta a ritenPlease Select Ritenuta applicabile a Persona Fisica o GiuridicaPlease Select Ritenuta applicabile a Persona Fisica o GiuridicaPlease Select Itenuta di sezionale (**) Si faccia riferimento alle FAQ Fatture Per E' un obbliga di legge fare in modo che le Indipendente, senza buchi nel periodo fis not la numerazione viene "differenziata in forma catacea.                                                                                                    | a sia di S<br>a sia di S<br>la in poi<br>Anno                                                            | Aliquota cassa a titolo di rivalsa (%) 2Plesse Select Riferimento normativo dell'esenzione IVA (se IVA-0%) 5 NOTA BENE: I campi 4 e 5 vanno compilato SOLO se non è prevista IVA applicata alla quota di rivalsa relativa alla cassa previdenziale in fattura!  Aliquota ritenuta d'acconto (%) NOTA BENE: Questi campi sono sottoposti al criterio o tutti o nessuno compilato  Ocletà che di Liberi Professionisti Nr Min Nr Max Prefisso dei sezionale Sezio n) - punto D3 per delucidazioni ed esempi relativi.  Ittroniche verso la PA abbiano una numerazione to si realizza appunto con un sezionale IVA separato delle fatture non eletroniche ancora conservate     |
| Cassa Previdenziale con quota soggetta a rivalsaPleese Salect IVA applicata alla quota cassa soggetta a rivalsa (%)Pleese Salect Natura cassa previdenziale (se IVA=0%) 4Pleese Salect Itenuta d'acconto per Liberi Profes DLO se da inserire in fattura Causale di Pagamento per somme soggette a ritenPleese Salect Ritenuta applicabile a Persona Fisica o CluridicaPleese Salect formazioni sul Sezionali Iva a cura ma riga obbligatoria, ulteriori sezionali dalla second Descrizione del sezionale(**) Si faccia riferimento alle FAQ - Fatture Per E' un obbligo di legge fare in modo che le indipendente, senza buchi nel periodo fis - in cui la numerazione viene "differenziata in forma catacea.                                                                                                    | a sla di S<br>a sla di S<br>la in pol<br>Anno<br>fette (e no<br>fatture ele<br>cale. Ques<br>" da quella | Aliquota cassa a titolo di rivalsa (%) 2Plesse Select Riferimento normativo dell'esenzione IVA (se IVA-0%) 5 NOTA BENE: 1 campi 4 e 5 vanno compilato SOLO se non è prevista IVA applicata alla quota di rivalsa relativa alla cassa previdenziale in fattura!  Aliquota ritenuta d'acconto (%) NOTA BENE: Questi campi sono sottoposti al criterio o tutti o nessuno compilato  Ocletà che di Liberi Professionisti Nr Min Nr Max Prefisso del sezionale desempi relativi.  Troniche verso la PA abbiano una numerazione n) - punto D3 per delucidazioni ed esempi relativi.  ttroniche verso la PA abbiano una numerazione delle fatture non eletroniche ancora conservate |

L'intermediario compilerà questa maschera per ognuno dei propri assistiti. Sono fondamentali tutte le informazioni per ognuna delle forme giuridiche che si registreranno.

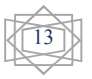

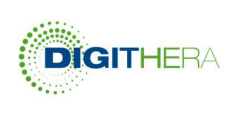

È importante notare questa cosa:

- Società, Micro-Imprese, Ditte Individuali e Associazioni, la forma giuridica è "Impresa"

- Liberi Professionisti è auto esplicativo.

È essenziale stare attenti alla compilazione delle sezioni relative al Contributo/Rivalsa previdenziale che va compilata SOLO se tale quota va messa in fattura.

Stessa cosa vale per la Ritenuta di Acconto.

Non selezionare campi non utili per la propria forma giuridica.

Il sezionale IVA va compilato obbligatoriamente perché permetterà al conservatore di verificare l'effettiva consistenza della nuova numerazione che le vostre fatture verso la PA avranno, senza buchi di numerazione.

Gli assistiti inseriti saranno visualizzabili nell'elenco qui riportato.

| Mos   | tra 10 🔻 righe per pagina |                       |                             | Filtra |            |
|-------|---------------------------|-----------------------|-----------------------------|--------|------------|
| # ^   | Denominazione Assistito   |                       | <b>P. IVA</b> $\Rightarrow$ | Delega | Azioni     |
| i     | Quixa spa                 | Impresa               | 08439720965                 | 8      | •          |
| 2     | INA Assitalia             | Impresa               | 00409920584                 | 2      | •          |
| 3     | RC Group                  | Impresa               | 01744470186                 | 8      | •          |
| 4     | Filo diretto              | Libero Professionista | 02230970960                 | 1      | •          |
| 5     | Generali spa              | Impresa               | 01233790235                 | в      | • 2        |
| igina | 1 di 1                    |                       |                             | P      | rec. 1 Suc |

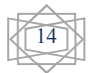

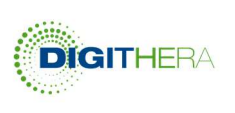

Vediamo più nel dettaglio le varie azioni che l'intermediario potrà effettuare per ogni suo assistito.

| Icona | Descrizione                                                                                                    |
|-------|----------------------------------------------------------------------------------------------------|
| 1     | Cliccando su questa sezione è possibile scaricare la delega di Unimatica precompilata con i dati dell'assistito                                                                                           |
| O     | Cliccando qui è possibile disabilitare i canali di invio<br>fatture relativi all'assistito corrispondente. Così facendo<br>l'icona diventerà rossa.                                                       |
| 8     | Questa icona consente di modificare i dati dell'assistito.<br>E' possibile modificarli anche cliccando sul nome dello<br>stesso.                                                                          |
| ê     | Utilizzando questo tasto è possibile cancellare un assistito. E' bene verificare che questo risulti attivo in conservazione (se rientra nel servizio Tutto Compreso) prima di procedere all'eliminazione. |

#### 2) DETTAGLIO CREDITI E CONSUMI

In questa sezione è possibile visualizzare i crediti consumati per cliente e per tipologia di prodotto ed anche visualizzare i crediti che l'intermediario può assegnare a ogni assistito.

Per avere un report sui consumi degli assistiti relativi a un determinato periodo, si possono impostare i filtri presenti e cliccare sul tasto filtra per visualizzare la ricerca effettuata sul cruscotto e scarica per riceverla per email.

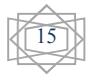

| Guida di Registrazione e<br>Acquisto Online                        |                                                               |                     |                   | NGITHERA |
|--------------------------------------------------------------------|---------------------------------------------------------------|---------------------|-------------------|----------|
| Ultimo aggiornamento: Fi<br>30-11-2015 ore 08:06 M<br>Aggiorna ora | iltra i dati per periodo:<br>lese dal al<br>agosto 🛛 🕶 2014 🗣 | dicembre 🔻 2015 👻   | ▼ Filtra          |          |
| Denominazione * Crediti I ScanDig                                  | git 🕴 ReDigiM. 🌒 ReDigit 🌢                                    | InDigita 🕴 DigiC. 🌢 | Conserv. 0 Tipo*0 |          |
| BM di Barbieri Matteo                                              |                                                               |                     | тс                |          |
| Filo diretto                                                       |                                                               |                     | тс                |          |
| Generalii spa                                                      |                                                               |                     | тс                |          |
| INA, Accitatio 30                                                  |                                                               |                     | тс                |          |
| Quira spa                                                          |                                                               |                     | тс                |          |
| RC Group 40                                                        |                                                               |                     | тс                |          |
| Reale Mutua ass.ni                                                 |                                                               |                     | тс                |          |

All'interno di "Gestisci i miei assistiti" è possibile, infatti, inserire il numero di crediti che sono stati dati a ogni assistito, in modo da monitorare così la soglia di ognuno. È anche possibile inserire alcune note e commenti come ulteriore promemoria.

| Lotto di Fatture assegnate al Singolo Assistito, indipend<br>Assegna crediti in fatture ad ogni assistito e monitora i consumi. Somma i riacquisti. | entemente dai Forr | mati  |
|----------------------------------------------------------------------------------------------------|--------------------|-------|
| Crediti in Fatture assegnate all'assistito 30                                                                                                    |                    |       |
| Inserisci Note e Commenti relativi al tuo assistito.<br>Puoi inserire testo libero. Non saranno visibili ad altri che a te.                         |                    |       |
| Note e commenti da inserire per ogni assistito come promemoria                                                                                      |                    |       |
|                                                                                                    |                    |       |
|                                                                                                    | RESET              | SALVA |

#### 3) SERVIZI A CANONE DISPONIBILI

In questa sezione si possono consultare i nostri servizi a canone, come il servizio Controller o il canone di intermediazione per gli intermediari.

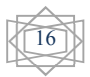

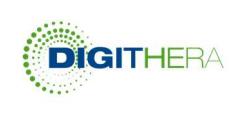

# Processo di Acquisto del Servizio Fattura PA

Il servizio di Digithera può essere acquistato attraverso il configuratore di costo che permette di scegliere il formato con cui inviare la fattura e i volumi di acquisto, prendendo subito atto del costo. Dopo aver simulato la configurazione ideale tra formati e volumi, l'Utente può acquistare il pacchetto di fatture selezionato.

Per raggiungere il configuratore si possono seguire più percorsi, nell'area pubblica:

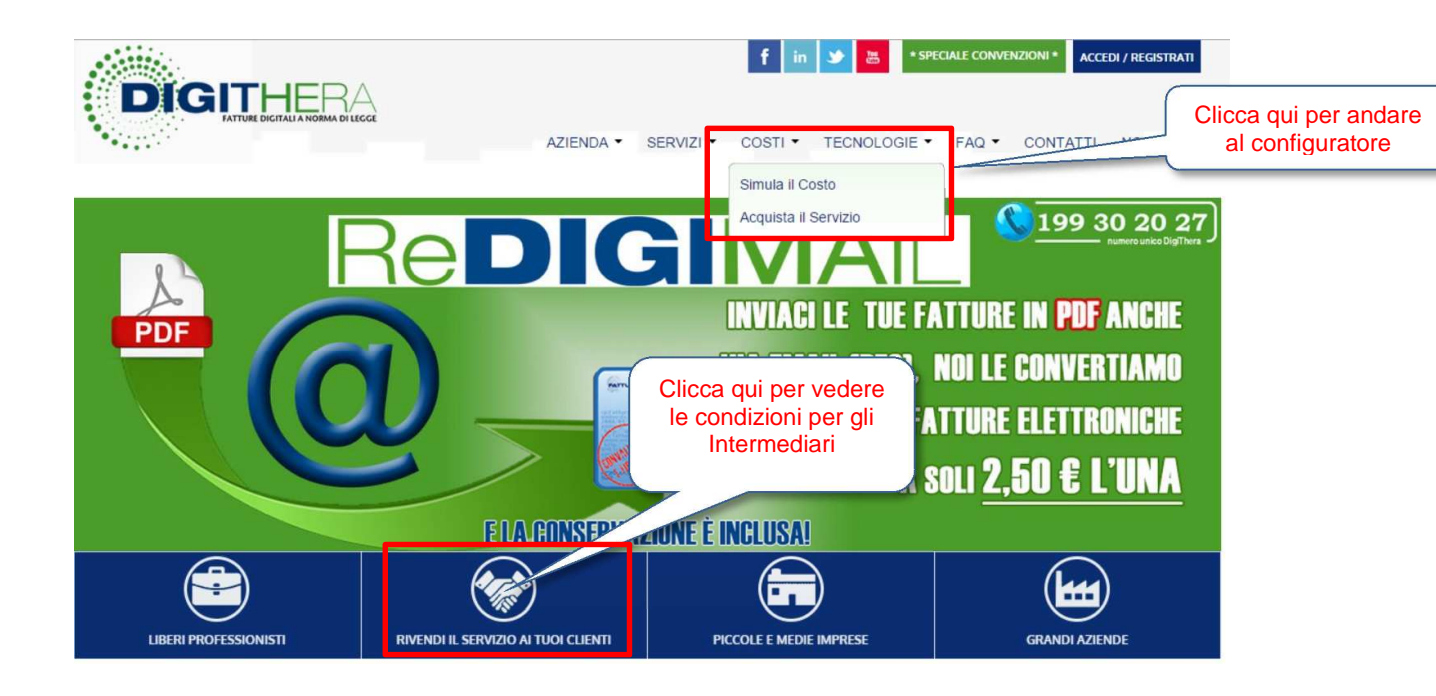

Una volta entrati nel configuratore è possibile effettuare una serie di attività, tra le quali approfondire i servizi oppure selezionare i formati preferiti ed inserire le quantità desiderate.

#### IL CONFIGURATORE DI PREZZO

Il configuratore è una tabella molto semplice dove l'utente trova i seguenti campi :

- Formato delle Fatture da Spedire: la colonna descrive i formati ammessi dal servizio, con un link ad una descrizione di maggiore dettaglio degli stessi.
- Volumi da processare: Numero di fatture per cui si vuole acquistare il servizio

La combinazione dei due fornisce il prezzo, IVA esclusa, di acquisto

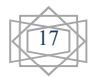

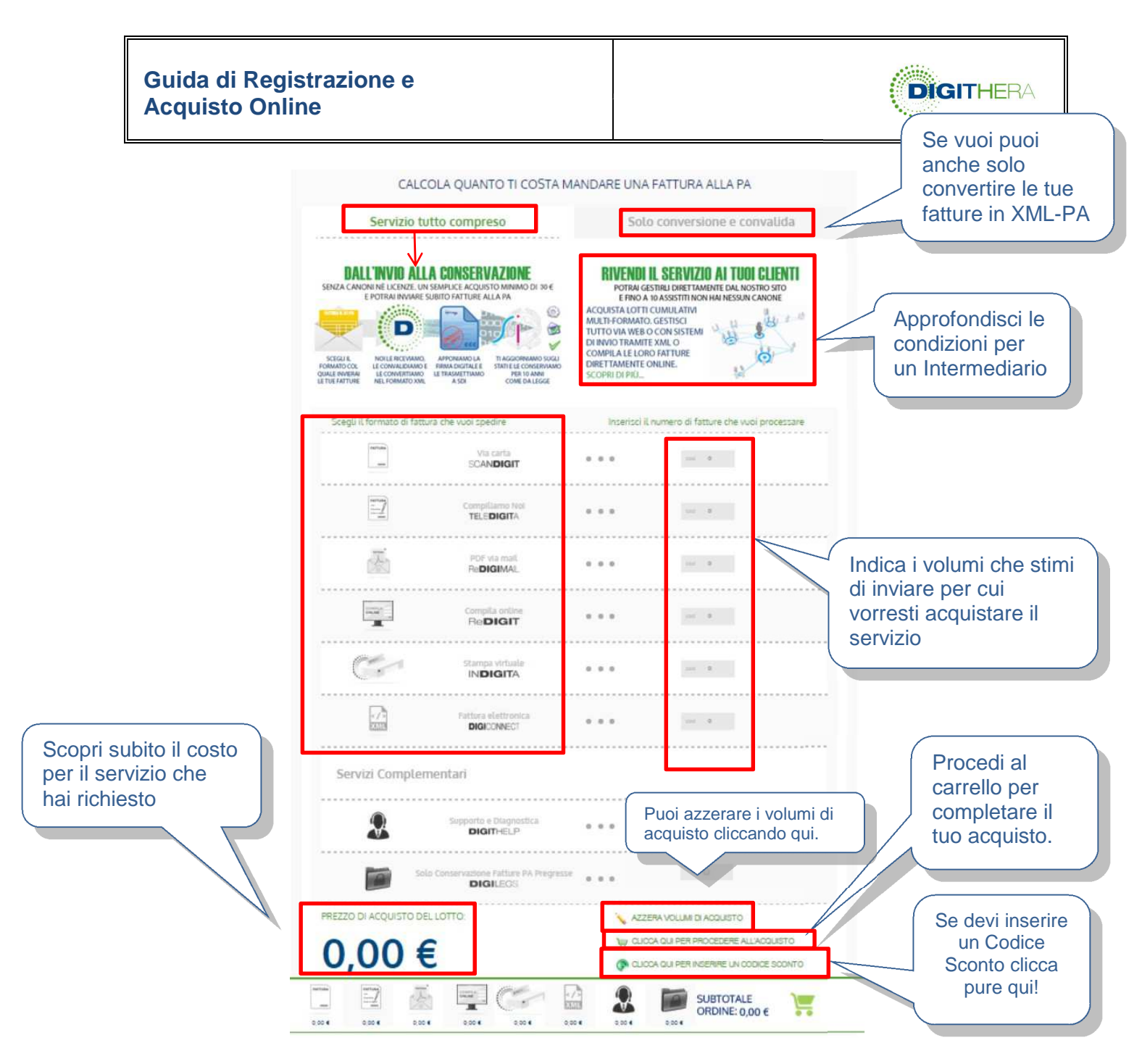

- L'utente può acquistare anche lotti di diversi formati.
- Il formato XML, qualora diverso da XML-PA, prevede un costo di creazione della mappatura di transcodifica, da valutare di volta in volta.
- L'acquisto del Servizio InDigita prevede il download e l'installazione del software nel proprio client e l'inserimento del codice univoco del mittente.
- Il Servizio di Prepagato prevede il pagamento con Carta di Credito, Paypal, Postepay e Bonifico Bancario.
- Il Pacchetto minimo di acquisto per una singola azienda è di 30 €. Il numero di Fatture gestite per questo ammontare cambia in funzione del formato scelto.
- Il pacchetto minimo di acquisto per una società di intermediazione (Commercialisti, Software House o Società di Servizi) è descritto nella sezione dedicata alla <u>Rivendita</u> del Servizio.
- Per esigenze oltre le 5.000 fatture, verrà costruita una offerta ad-hoc.
   © Digithera Srl Il contenuto del presente documento è di proprietà di Digithera S.r.l.

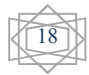

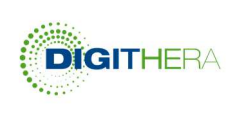

• Per esigenze di utilizzo di una Integrazione con il proprio ERP (WS o FTP), si consiglia un contatto commerciale, scrivendo a Intermediazione@digithera.it

#### PERCORSO DI CHECK-OUT

. .

Dopo aver cliccato su Acquista si possono verificare le seguenti situazioni:

. . .

| <u>Utente non rec</u>                                                                                                    | gistrato o prima del Log-In<br>Checkout                                         | Se l'utente è già<br>registrato, inserisce le                    |
|----------------------------------------------------------------------------------------------------|---------------------------------------------------------------------------------|------------------------------------------------------------------|
| Indirizzo di fatturazione                                                                                                    | 1 Metodo di Checkout                                                            | credenziali di accesso<br>e prosegue nel<br>percorso di acquisto |
| Metodo di pagamento                                                                                                    | REGISTRATI PER CREARE UN ACCOUNT                                                | ACCEDI                                                           |
|                                                                                                    | Registrati e risparmia tempo!<br>Registrati con noi per i vantaggi futuri:      | Cià registrato?<br>Accedi:                                       |
| Se l'utente non e<br>registrato, prosegue in<br>questo percorso e si<br>registra. Il contenuto<br>del carrello viene<br>mantenuto.                                                                                                    | Check out facile e veloce<br>Facile accesso alla cronologia ordini e allo stato | Indirizzo email*<br>Password*                                    |
| La registrazione è<br>analoga a quella vista<br>nel primo capitolo. La                                                                                                    | Registrati                                                                      | Hai dimenticato la password?                                     |
| scelta è solo tra<br>Intermediari e Aziende                                                                                                    | 2. Informazioni fatturazione                                                    | Se l'utente ha                                                   |
| TLAD ORDON/T         Claskin/<br>Immunolity           Amount of Suprement         Immunolity           Manual of Suprement         Immunolity           Manual of Suprement         Immunolity           Manual of Suprement         Immunolity           Manual of Suprement         Immunolity           Manual of Suprement         Immunolity | 3 Informazioni di pagamento<br>4 Rivedi ordine                                  | può richiedere al sistema<br>il ripristino.                      |
| Automatical State                                                                                                    |                                                                                 |                                                                  |

• Utente che ha già effettuato il Log-In

Sia nel caso in cui l'Utente si sia registrato da tempo o giusto da pochi minuti, comincia il percorso di check-out ovvero quello che guida verso l'ordine vero e proprio.

| CHECKOUT          | Checkout                                                                                                    | Verifica dell'indirizzo                        |
|-------------------|----------------------------------------------------------------------------------------------------|------------------------------------------------|
| > di fatturazione | 1 Informazioni fatturazione                                                                                                    | di Fatturazione.                               |
| di pagamento      | Seleziona un indirizzo di fatturazione dalla tua rubrica o inserisci un nuovo indi<br>Digitnera sri, Vie Peleocepe, 1, Milano, Italia 2012i, Italia | 20.                                            |
|                   |                                                                                                    | Continua<br>• Campi obbligatori                |
|                   | 2 Informazioni di pagamento                                                                                                    |                                                |
|                   | 3 Rivedi ordine                                                                                                    |                                                |
| © Di              | githera Srl II contenuto del present                                                                                                    | e documento è di proprietà di Digithera S.r.I. |

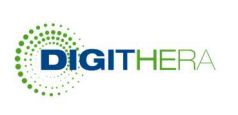

Dopo aver quindi verificato che l'indirizzo di fatturazione sia corretto si procede verso la sezione relativa ai pagamenti.

Checkout

| Informazioni fatturazione     Informazioni di pagamento | Scegli il tuo metodo di<br>Pagamento. Sarai poi<br>guidato nel processo. |                                 |
|---------------------------------------------------------|--------------------------------------------------------------------------|---------------------------------|
| Carta di Credito o Paypal<br>Bonifico Bancario          |                                                                          |                                 |
| ↑ Indietro                                              |                                                                          | * Campi obbligatori<br>Continua |
| 3 Rivedi ordine                                         |                                                                          |                                 |

Se si sceglie Bonifico Bancario viene mostrato l'IBAN su cui fare il bonifico. Non è necessario prendere nota a questo punto perché nella conferma d'Ordine sarà disponibile questa informazione e molte altre, tra cui il numero dell'Ordine a cui fare riferimento nella causale.

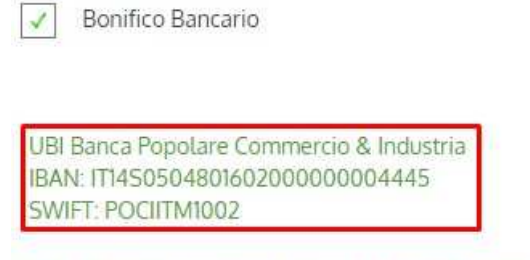

N.B.: Ricordati di inserire nella causale del bonifico il numero ordine indicato nella mail di conferma dell'acquisto in modo da renderci possibile l'attribuzione del pagamento al tuo ordine.

Se invece si sceglie Carta di Credito o Paypal si viene successivamente indirizzati su GestPay di Banca Sella per effettuare un pagamento sicuro.

#### Rivedi Ordine e concludi l'acquisto

A questo punto si è giunto all'ultima fase del Check-Out dopo la quale c'è l'invio formale dell'Ordine a Digithera. Questa pagina è importantissima perché

(1) contiene informazioni riassuntive dell'ordine

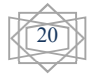

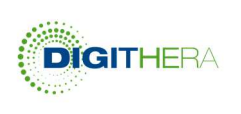

(2) richiede l'accettazione online delle condizioni di acquisto

(3) richiede l'affidamento dell'Incarico al Responsabile della Conservazione Sostitutiva (<u>da fare solo al primo acquisto</u>)

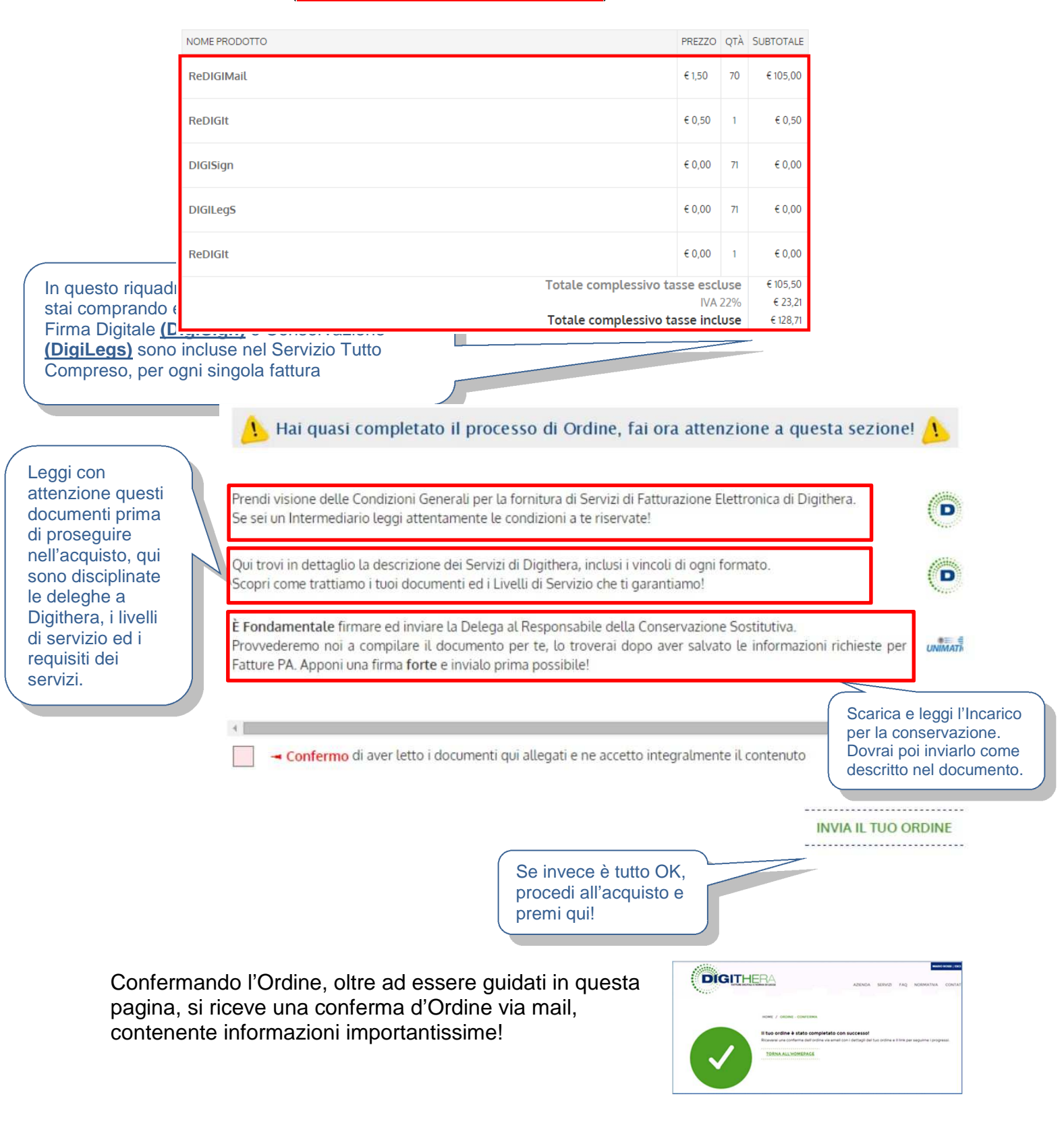

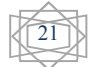

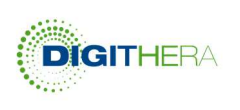

#### PAGAMENTO CON CARTA DI CREDITO O PAYPAL

Dopo aver concluso il processo di Check-Out, scegliendo quindi di procedere all'acquisto, nel caso in cui sia stata scelta Carta di Credito o Paypal si aggiornerà la pagina con questa vista:

|                         | Total                                                                                                    | e complessivo tasse escluse € 30,0<br>IVA 22% € 6,0<br>e complessivo tasse incluse € 36,0 | 00<br>60<br>60 |
|-------------------------|----------------------------------------------------------------------------------------------------|-------------------------------------------------------------------------------------------|----------------|
|                         | Non aggiornare la pagine finché il pagamento no<br>> Paga con il conto PayPal                                                       | on è competo.<br>Con Pay                                                                  | pagare<br>/pal |
| Scegli se pagare        | Il metod rapido.<br>affidabile e innovativo<br>per inviare pagamenti                                                                |                                                                                           |                |
| con Carta di<br>Credito | Tipi di pagamento 🔹 VISA Visa 🔍 💭 VISA Visa 🖉 🖉 🖉 🖉 VISA Visa VISA Visa VISA Visa VISA Visa VISA VISA VISA VISA VISA VISA VISA VISA | Postepay<br>PayPal Prepaid<br>Card                                                        |                |
|                         | Numero di carta                                                                                                    |                                                                                           |                |

#### **CONCLUSIONE DELL'ORDINE**

Dopo aver finalizzato il pagamento con Carta di Credito/Paypal o semplicemente dopo la scelta del Bonifico Bancario, l'ordine viene considerato finalizzato e viene emessa una conferma di Ordine, con un numero univoco per la specifica transazione.

Nell'ordine vengono fornite una serie di informazioni molti importanti che meritano grande attenzione:

- (1) Indicazioni Operative da seguire per compilare i dati di anagrafica estesa
- (2) Per ogni formato scelto, l'indirizzo a cui spedire le fatture da inviare alla PA destinataria
- (3) L'indirizzo a cui mandare delle fatture di test, DOPO averne verificato la conformità con i requisiti delle norme (IPA, CIG, CUP, Sezionale, ecc)
- (4) Dati riassuntivi dell'ordine, inclusivi di formati, volumi e prezzo pagato
- (5) Metodo di pagamento prescelto e indicazioni per la causale di un eventuale bonifico

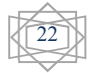

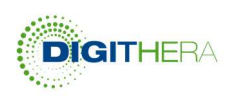

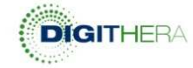

Gentile,

Grazie per aver acquistato i nostri servizi di Fatturazione Elettronica PA.

## Leggi con attenzione il contenuto di questa mail prima usare il Servizio, troverai molte informazioni utili!

Ti preghiamo comunque di seguire attentamente le seguenti avvertenze:

- Verifica di aver fornito titte le informazioni <u>obbligatorie</u> relative alla tua forma giuridica (Impresa o Professionista) nella sezione della tua Area Riservata denominata "Informazioni richieste per fatture PA". Da qui potrai sempre aggiornare i tuoi dati. Se mancano alcune di queste informazioni la tua fattura rischia di NON essere inviata!
- 2. Per madrare in conservazione sostitutiva le tue fatture devi firmare un incarico al <u>Sogoetta Eropatore</u> della <u>Conservazione Sostitutiva</u>. Non fare nulla prima di aver inservito tutte le Informazioni Bichieste per Fatture Panella tua area riservata. Al termine potra iscaricare un file già compilato con tutti i tuoi dati. Segui bene le istruzioni da questo momento: o apponi firma digitale e invisito con mali normale <u>conservazione@diathera.it</u>. oppure a stampalo, firmalo (a fallo firmare se per un assistito) e mandalo prima via FAX al + 390.427102279 e poi via posta ordinaria a Unimatica SpA, Via C. Colombo 21, 40131 Bologna.

Per iniziare subito a usare il servizio segui le indicazioni che trovi di seguito: è semplice e veloce.

- Conformità delle Fatture: Anche se non hai la sicurezza assoluta che le fatture che ci invierai vadano bene, non temere un invio errato. Noi ci prendiamo sempre cura di verificarne la conformità prima di convertirita e se tutto sarà OK provederemo dirittamente all'invio.
- Ricordati che potrai inviare o compilare le tue fatture NON PRIMA che il tuo acquisto sia visibile sotto forma di crediti nella sezione "Monitor Acquisti e Consumi" della tua area riservata.
- 3. Segui le indicazioni che troverai di seguito per ognuno dei servizi che hai acquistato:

| Redigimal                                                                                                    | ReDigimail<br>In formato PDF v<br>Spedisci le fatture a<br>Per mandare allegat<br>fattura<br>Assicurati che l'indir<br>tuoi Dati Account, p<br>Leggi le specifiche d<br>servizi.                                 | ia <u>mail PEC</u> o <u>Upload d</u><br>: <u>fatturapa-sd@pec.dioitt</u><br>i metti "allegato" nel non<br>izzo PEC da cui invii le fat<br>ena lo scarto della mail.<br>i ReDigimail nel documen                                  | alla sezione Fatture<br>tera.it<br>ne e ZIPPALI con la<br>ture sia registrato nei<br>to di descrizione dei                          |
|----------------------------------------------------------------------------------------------------|----------------------------------------------------------------------------------------------------|----------------------------------------------------------------------------------------------------|----------------------------------------------------------------------------------------------------|
| TELEDIGITA                                                                                                    | TeleDigita<br>Per l'invio verrai<br>Servizio Clienti<br>Inviaci le tue fattum<br>conformi. Ti indiche<br>Leggi le specifiche d<br>servizi.                                                                       | c <b>ontattato telefonicam</b><br>e scritte a mano o in form<br>remo noi come e dove ma<br>i TeleDigita nel document                                                                                                    | ente dal nostro<br>nati particolari non<br>andarle<br>o di descrizione dei                                                          |
| SCANDIGIT                                                                                                    | ScanDigit<br>Via PEC, via Fax o<br>Inviaci le fatture al<br>+39 059.8672293<br>Se la invii tramite P<br>Puoi anche inviarle<br>ScanDigit c/o Digith<br>Potrai inviare solo e<br>natura.<br>Leggi le specifiche d | per posta ordinaria<br>numero di fax:<br>oppure alla PEC <u>fatturapa</u><br>EC assicurati che l'indirizzo<br>via posta all'indirizzo:<br>era, Via Deffini, 26 - 4112<br>d esclusivamente documente<br>i Scandigit nel documente | <u>-sdi⊕pec.digithera.lt</u><br>io sia nei Dati Account.<br>23 Modena<br>inti fiscali della stessa<br>o di descrizione dei servizi. |
| INDIGITA                                                                                                    | InDigita<br>Via Stampante Vi<br>Parametri di Confige<br>URL Hub: <u>https://di</u><br>ID_MIttente: Lo tro<br>Ne 'Software di serv<br>Leggi le specifiche d                                                       | rtuale<br>irazione:<br><u>aithub.digithera.it</u><br>vi nella sezione 'Dati Acco<br>izio' trovi il Software e il i<br>i InDigita nel documento                                                                                   | ount' come Codice Digilink<br>Manuale<br>di descrizione dei servizi.                                                                |
| Re <b>DIGIT</b>                                                                                               | ReDigit<br>Compila la Fattur<br>Accedi all'Ambiente<br>Scarica il <u>Manuale</u> e<br>descrizione dei servi                                                                                                    | <b>a online</b><br>Fatture PA e compila le ti<br>leggi le specifiche di reDi<br>zi.                                                                                                    | ue Fatture.<br>git nel documento di                                                                                                 |
| DIGICONNECT or                                                                                                | DigiConnect OB<br>In formato PDF v<br>Spedisci le fatture a<br>Assicurati che l'indir<br>tuoi Dati Account, p<br>Puoi anche fare l'Up<br>Informati su Digilini<br>Leggi le specifiche d<br>servizi.              | ia mail PEC o Fatture in<br>fatturapa-sdi@pec.dioitti<br>izzo PEC da cui invii le fat<br>ena lo scarto della mail.<br>load dall'Ambiente Fattur<br>c, un modo facile per spec<br>i DigiConnect OB nel docu                       | n Formato XML<br>Istrait<br>ture sia registrato nei<br>e PA<br>fire XML massivamente.<br>imento di descrizione dei                  |
| Attenzione: Se comunque non<br>bisogno di aiuto per muoverti in                                               | ti senti sicuro che la tu<br>questo nuovo mondo:                                                                                                    | a fattura sia 'corretta' o co                                                                                                    | omunque ritieni di avere                                                                                                    |
| <ul> <li>Dalla tua Area Riservata p<br/>Perfetta, per Professionis<br/>in PDF compilabile per i si</li> </ul> | potrai accedere ad una<br>ti o Imprese, compilab<br>oli professionisti (Legg                                                                                                    | i nuova sezione dedicata a<br>ili in modo guidato sia in №<br>i bene le istruzioni per la c                                                                                                    | i diversi modelli di Fattura<br>IS Excel con macro attive, c<br>ompilazione)!                                                       |
| <ul> <li>Acquista un Buono Consu<br/>diagnostica sulle tue Fattu</li> </ul>                                   | lenza a soli 30 € con il<br>ire e sui requisiti norm                                                                                                    | quale riceverai una sessio<br>ativi cui devi adempiere.                                                                                                    | one remota esaustiva di                                                                                                    |
| <ul> <li>Leggi le nostre FAQ spe<br/>utili a compilare una fattu<br/>numerazione (Sezional</li> </ul>         | cie la sezione ' <u>Codici e</u><br>ra davvero perfetta, e<br><b>e) dedicata</b> .                                                                                                    | : Fatture PA' e 'Fatture per<br>s. Codice Unico Ufficio (                                                                                                    | f <u>ette (e non)</u> ' per indicazion<br>IPA), CIG, CUP e                                                                          |
| Ti avvertiamo che nel caso in cu<br>notificandoti le motivazioni via m<br>acquistato TeleDigita!              | i le fatture che ci invii<br>ail, e verranno scalati                                                                                                    | sono incomplete o sbagliat<br>e dal credito che hai acquis                                                                                                    | te, queste saranno scartate<br>stato, salvo tu abbia                                                                                |
| Scarica i nostri manuali per un a<br>Manuali e Guide" della tua area n                                        | iuto concreto all'uso d<br>riservata.                                                                                                    | ei nostri servizi andando n                                                                                                    | ella sezione "Contratti,                                                                                                    |
| Nanual<br>Acquist                                                                                             | e di Navigazione e<br>to dei Servizi                                                                                                    |                                                                                                    | Manuale di<br>Navigazione Ambiente<br>Fatture PA                                                                                    |
| Il tuo ordine #  <br>Informazioni di fatturazion                                                              | ne:                                                                                                    | Metodo di pagame                                                                                                    | nto:                                                                                                    |

© Digithera Srl

Il contenuto del presente documento è di proprietà di Digithera S.r.l.

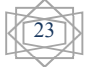

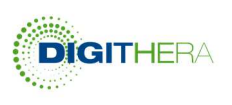

| Informazioni di fatt                                                                                                   | urazione:        | Metodo di pagamento:                                                                                                    |                                                                                                    |
|----------------------------------------------------------------------------------------------------|------------------|----------------------------------------------------------------------------------------------------|----------------------------------------------------------------------------------------------------|
| Mario Rossi<br>Prova<br>Piazza duomo<br>milano, milano, 20123<br>Italia<br>T: <u>+390256568224</u><br>VAT: 08567210111 |                  | Bonifico Bancario<br>UBI Banca Popolare Commercio & Industria<br>IBAN: IT14S050480160200000004445<br>N.B.: Ricordati di inserire nella causale del bonifico il<br>numero ordine indicato nella mai di conferma<br>dell'acquisto in modo da renderci possibile l'attribuzione<br>del pagamento al tuo ordine. |                                                                                                    |
| Oggetto                                                                                                    | Sku              | Qtà                                                                                                    | Subtotale                                                                                                    |
| ReDIGIMail                                                                                                    | sogei-redigimail | 35                                                                                                    | € 52,50                                                                                                    |
| nDIGIta                                                                                                    | sogei-indigita   | 20                                                                                                    | € 18,00                                                                                                    |
|                                                                                                    |                  | Subtotale                                                                                                    | € 70,50 4                                                                                                    |
|                                                                                                    |                  | NA 22%                                                                                                    | € 15,51                                                                                                    |
|                                                                                                    |                  |                                                                                                    | a service service se |

Nel caso in cui l'Utente abbia acquistato il servizio di Stampa Virtuale delle Fatture, InDigita, viene inviata una seconda mail di conferma d'ordine con una serie di informazioni per l'installazione e l'uso di InDigita.

|         | Gentile XXX,                                                                                                    |
|---------|----------------------------------------------------------------------------------------------------|
|         | Grazie per aver acquistato i servizi di Fatturazione Elettronica PA di <u>digithera.it</u> . Con i servizi avanzati<br>di comunicazione Digithera potrai ora inviare fatture elettroniche direttamente dal tuo PC, unendo<br>all'efficienza la massima convenienza.                                                                                                    |
|         | Come ben saprai, le regole tecniche della Fattura PA prevedono che il file di fattura contenga<br><u>obbligatoriamente</u> una serie di informazioni relative alla tua impresa non strettamente legate alle<br>singole fatture che vuoi inviare. Potrai inserire e manutenere tutte queste informazioni nella sezione<br>della tua Area Riservata denominata "Informazioni richieste per fatture PA". Se non lo hai ancora fatto<br>ti suggeriamo di farlo al più presto! |
|         | Per iniziare subito a usare il servizio segui le indicazioni che trovi di seguito: è semplice e veloce.                                                                                                    |
|         | <ol> <li>Scarica il software di installazione di InDigita direttamente da questo link (<u>Versione 32 bit</u>) /<br/>(<u>Versione 64bit</u>)/.</li> </ol>                                                                                                    |
|         | <ol> <li>Installa InDigita (versione 32 o 64 bit) in uno o più PC, seguendo passo per passo le<br/>indicazioni del software. Assicurati che il PC sia connesso a internet durante l'installazione.</li> </ol>                                                                                                    |
|         | 3. Durante l'installazione del software, che deve avvenire mentre la connessione Internet è<br>attiva, verrà chiesto l'inserimento di due parametri: l'ID Mittente, univoco e a te dedicato, e<br>l'Indirizzo del nostro Server. Per la sola fase di test e mappatura delle tue fatture inserisci i<br>sequenti parametri:                                                                                                    |
|         | ID_Mittente Test: IT12345678911@rYOJNk<br>Indirizzo Server Test: <u>https://hub-test.digithera.it</u> DI MAPPATURA                                                                                                    |
|         | <ol> <li>Completa poi l'installazione e al termine fai un test di servizio: invia un set di fatture di<br/>prova mandando in stampa con stampante InDigita. Ecco qualche esempio:</li> </ol>                                                                                                    |
|         | fatture mono o multi pagina,<br>note di credito,<br>fatture con una o più codice IVA,<br>fatture con oneri accessori, (Es. trasporto, assicurazione, ecc),<br>fatture con sconti indicati a livello di riga o di testata                                                                                                    |
|         | Naturalmente le fatture di prova <b>NON</b> saranno inviate ai vostri clienti e dopo avere<br>contribuito alla costruzione dei modelli di estrazione saranno eliminate.                                                                                                    |
|         | 5. Al termine della fase di test, con positivo riscontro da Digithera, ti invitiamo ad aprire il<br>menù di configurazione di InDigita (doppio click sull'icona presente nella barra delle<br>applicazioni in basso a destra) ed inserire i seguenti parametri definitivi, a te dedicati, al<br>posto di quelli di test:                                                                                                    |
|         | ID_Mittente:         IT & P.IVA@Cod. Univoco           Indirizzo del Server:         https://digithub.digithera.it                                                                                                    |
|         | Ti suggeriamo di scaricare il <u>Manuale di Installazione ed Uso di InDigita</u> per una guida step by step.<br>Hai bisogno di assistenza? Scrivici a <u>supporto@digithera.it</u> e saremo lieti di metterci in contatto con te.                                                                                                    |
|         | Grazie per avere scelto Digithera.                                                                                                    |
|         | FAQ   CONTATTI   SERVIZI   TECNOLOGIE                                                                                                    |
|         | DIGITHERA s.r.l. P.IVA <u>08567210961</u><br>Sede Legale: via Paleocapa, 1 - 20121 Milano   Sede Operativa: via Notari, 103 - 41126 Modena<br>Tel: <u>+39 02.56568224</u> Fax: <u>+39 02.87182279</u> - Info: <u>supporto@digithera.it</u>                                                                                                    |
| githera | Srl II contenuto del presente documento è di proprietà di Digithe                                                                                                    |

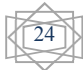

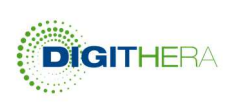

# Condizioni per l'avvio del servizio

Nel caso di pagamento con Carta di Credito/Paypal è possibile iniziare subito ad utilizzare il servizio mentre se il pagamento avviene con Bonifico Bancario è necessario attendere che il bonifico sia visibile nel conto di Digithera.

Quando queste condizioni si verificano Digithera emette la fattura relativa all'acquisto ed automaticamente <u>i crediti diventano visibili</u> nella propria area riservata. Da questo momento è possibile utilizzare il servizio.

Per verificare cosa accade nell'Area Fatture PA si rimanda all'apposita guida. A scopo di semplice riassunto, nell'Area Fatture PA si possono effettuare le seguenti operazioni:

- Vedere le fatture originali inviate a Digithera nei vari formati accettati, nel formato originale se intellegibile (Immagine, PDF, Stampa Virtuale) oppure riportata in un foglio di stile Digithera per XML e Compilazione online
- Vedere la fattura in formato Fattura PA (XML-PA) prima e dopo la firma
- Vedere lo stato di lavorazione delle fatture e scaricare i messaggi
- Accedere al form di caricamento manuale di una fattura
- Controllare lo stato di accettazione delle fatture in conservazione

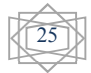